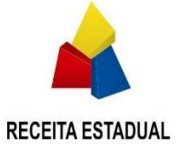

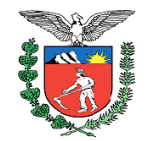

| *************************************** |                                         |                                         |                          |                                         |                                       |                 |
|-----------------------------------------|-----------------------------------------|-----------------------------------------|--------------------------|-----------------------------------------|---------------------------------------|-----------------|
|                                         |                                         |                                         |                          |                                         |                                       |                 |
|                                         |                                         |                                         |                          |                                         |                                       |                 |
|                                         |                                         |                                         | ******************       |                                         |                                       | ************    |
|                                         |                                         |                                         |                          |                                         |                                       |                 |
|                                         | ******************                      |                                         | *******************      |                                         |                                       | ************    |
|                                         |                                         |                                         |                          |                                         |                                       |                 |
|                                         |                                         |                                         | ******************       |                                         |                                       | ************    |
|                                         |                                         |                                         |                          |                                         |                                       |                 |
|                                         |                                         |                                         |                          |                                         |                                       | ************    |
|                                         |                                         |                                         |                          |                                         |                                       |                 |
|                                         |                                         |                                         |                          |                                         |                                       | ************    |
|                                         |                                         |                                         |                          |                                         |                                       |                 |
|                                         | ******************                      |                                         | *******************      |                                         |                                       |                 |
|                                         |                                         |                                         |                          |                                         |                                       |                 |
|                                         | ******************                      |                                         | *******************      |                                         |                                       |                 |
|                                         |                                         |                                         |                          |                                         |                                       |                 |
|                                         |                                         |                                         |                          |                                         |                                       |                 |
|                                         |                                         |                                         |                          |                                         |                                       |                 |
|                                         |                                         |                                         |                          |                                         |                                       |                 |
|                                         |                                         |                                         |                          |                                         |                                       |                 |
|                                         |                                         |                                         |                          |                                         |                                       |                 |
|                                         |                                         |                                         |                          |                                         |                                       |                 |
|                                         | ******************                      |                                         | *******************      |                                         |                                       | ************    |
|                                         |                                         |                                         |                          |                                         |                                       |                 |
| 11111                                   | 11 1 11 <u>111</u> 1111111              | 111111 11 12 12 11                      |                          |                                         |                                       |                 |
| 11111 11 1111 111                       |                                         |                                         |                          |                                         |                                       |                 |
| 11111 12 1111 111                       | · · · · · · · · · · · · · · · · · · ·   | 111111 1111 12 1 1                      | 1 9 9 1 1111             |                                         |                                       |                 |
|                                         |                                         |                                         |                          |                                         |                                       |                 |
| ****************                        |                                         |                                         | *******************      |                                         |                                       |                 |
| 111111111111111111111111111111111111111 | 111111111111111111111111111111111111111 | 111111111111111111111111111111111111111 |                          | 111111111111111111111111111111111111111 |                                       | 222222222222222 |
|                                         |                                         |                                         |                          |                                         |                                       |                 |
| 111111111111111111111111111111111111111 | 111111111111111111111111111111111111111 | 2222222222222222222222                  |                          | 111111111111111111111111111111111111111 |                                       | 222222222222222 |
|                                         |                                         |                                         |                          |                                         |                                       |                 |
| 2222222222222222222                     | 2222222222222222222222                  | 222222222222222222222                   | 222222222222222222222222 | 222222222222222222222222                |                                       | 22222222222222  |
|                                         |                                         |                                         |                          |                                         |                                       |                 |
| 111111111111111111111111111111111111111 | 111111111111111111111111111111111111111 | 111111111111111111111111111111111111111 |                          | 111111111111111111111111111111111111111 |                                       | 22222222222222  |
|                                         |                                         |                                         |                          |                                         |                                       |                 |
| 111111111111111111111111111111111111111 | 111111111111111111111111111111111111111 | 111111111111111111111111111111111111111 |                          | 111111111111111111111111111111111111111 |                                       | 22222222222222  |
| 11111                                   |                                         |                                         |                          |                                         |                                       |                 |
| 11111 1111                              | 111111111111111111111111111111111111111 | 111111111111111111111111111111111111111 |                          |                                         |                                       | 22222222222222  |
|                                         |                                         |                                         |                          |                                         |                                       |                 |
|                                         |                                         |                                         |                          |                                         |                                       |                 |
|                                         | *************************************** | *************************************** |                          |                                         |                                       |                 |
|                                         |                                         |                                         |                          |                                         | · · · · · · · · · · · · · · · · · · · |                 |
|                                         |                                         |                                         |                          |                                         |                                       |                 |
|                                         |                                         |                                         |                          |                                         |                                       |                 |
|                                         |                                         |                                         |                          |                                         |                                       |                 |
|                                         |                                         |                                         |                          |                                         |                                       |                 |
|                                         |                                         |                                         |                          |                                         |                                       |                 |
|                                         |                                         |                                         |                          |                                         |                                       |                 |
|                                         |                                         |                                         |                          |                                         |                                       |                 |
| Manua                                   | l de aces                               | so ao Por                               | tal Extern               | ə — Fiincõi                             | es Básicas                            |                 |
| Manua                                   | I de aces:                              | so ao Por                               | tal Extern               | o – Funçõi                              | es Básicas                            |                 |
| Manua                                   | I de aces:                              | so ao Por                               | tal Extern               | o – Funçõi                              | es Básicas                            |                 |
| Manua                                   | I de aces                               | so ao Por                               | tal Externe              | o – Funçõi                              | es Básicas                            |                 |
| Manua                                   | I de aces:                              | so ao Por                               | tal Extern               | o – Funçõi                              | es Básicas                            |                 |
| Manua                                   | I de aces:                              | so ao Por                               | tal Extern               | ə — Funçõi                              | es Básicas                            |                 |
| Manua                                   | I de aces                               | so ao Por                               | tal Extern               | o – Funçõi                              | es Básicas                            |                 |
| Manua                                   | I de aces:                              | so ao Por                               | tal Extern               | o – Funçõi                              | es Básicas                            |                 |
| Manua                                   | I de aces                               | so ao Por                               | tal Extern               | ə — Funçõi                              | es Básicas                            |                 |
| Manua                                   | I de aces                               | so ao Por                               | tal Extern               | o – Funçõi                              | es Básicas                            |                 |
| Manua                                   | I de aces:                              | so ao Por                               | tal Extern               | ə — Funçõi                              | es Básicas                            |                 |
| Manua                                   | I de aces                               | so ao Por                               | tal Extern               | o — Funçõi                              | es Básicas                            |                 |
| Manua                                   | I de aces:                              | so ao Por                               | tal Extern               | o – Funçõi                              | es Básicas                            |                 |
| Manua                                   | I de aces:                              | so ao Por                               | tal Extern               | ə — Funçõi                              | es Básicas                            |                 |
| Manua                                   | I de aces                               | so ao Por                               | tal Extern               | o – Funçõi                              | es Básicas                            |                 |
| Manua                                   | I de aces                               | so ao Por                               | tal Extern               | 9 — Funçõi                              | es Básicas                            |                 |
| Manua                                   | I de aces                               | so ao Por                               | tal Extern               | ə — Funçõi                              | es Básicas                            |                 |
| Manua                                   | I de aces:                              | so ao Por                               | tal Extern               | o – Funçõi                              | es Básicas                            |                 |
| Manua                                   | I de aces:                              | so ao Por                               | tal Extern               | ə – Funçõi                              | es Básicas                            |                 |
| Manua                                   | I de aces                               | so ao Por                               | tal Extern               | o – Funçõi                              | es Básicas                            |                 |
| Manua                                   | I de aces:                              | so ao Por                               | tal Extern               | ə – Funçõi                              | es Básicas                            |                 |
| Manua                                   | I de aces                               | so ao Por                               | tal Extern               | ə — Funçõi                              | es Básicas                            |                 |
| Manua                                   | I de aces                               | so ao Por                               | tal Extern               | o – Funçõi                              | es Básicas                            |                 |
| Manua                                   | I de aces:                              | so ao Por                               | tal Extern               | 9 — Funçõi                              | es Básicas                            |                 |
| Manua                                   | I de aces                               | so ao Por                               | tal Extern               | o – Funçõi                              | es Básicas                            |                 |
| Manua                                   | I de aces:                              | so ao Por                               | tal Extern               | o – Funçõi                              | es Básicas                            |                 |
| Manua                                   | I de aces                               | so ao Por                               | tal Extern               | ə – Funçõi                              | es Básicas                            |                 |
| Manua                                   | I de aces                               | so ao Por                               | tal Extern               | o – Funçõi                              | es Básicas                            |                 |

Versão: 8.0 Publicação: Data: 07/10/2020 Revisão Setor de Processo Administrativo Fiscal (REPR/IGT/SPAF)

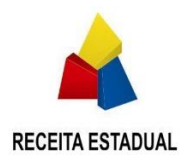

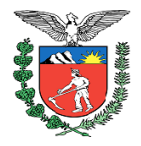

# Lista de Figuras

| Figura 1 – Portal Externo – Receita PR                             | 6          |
|--------------------------------------------------------------------|------------|
| Figura 2 – Menu e-PAF e Caixa Postal                               | 6          |
| Figura 3 – Consulta                                                | 9          |
| Figura 4 – Consulta Auditor SPAF                                   | 9          |
| Figura 5 – Tela de notificações na página de Consulta              | 10         |
| Figura 6 – Tela de notificações – Confirmação de ciência           | 10         |
| Figura 7 – Tela de notificações – Processando dados                | 10         |
| Figura 8 – Filtros de Pesquisa 1                                   | 11         |
| Figura 9 – Filtros de Pesquisa 2                                   | 11         |
| Figura 10 – Resultados da Pesquisa                                 | 13         |
| Figura 11 – Abas disponiveis                                       | 15         |
| Figura 12 – Tabela de valores na aba Dados iniciais                | 15         |
| Figura 13 – Tabela de Notificados / Sujeitos Passivos              | 16         |
| Figura 14 – Tabela de Penalidade                                   | 16         |
| Figura 15 – Tabela de decisões e acórdãos                          | 16         |
| Figura 16 – Tabela de Situação na aba Dados iniciais               | 16         |
| Figura 17 – Ações na aba Dados iniciais                            | 17         |
| Figura 18 – Tabela de Sujeitos Passivos                            | 17         |
| Figura 19 – Baixando Documentos                                    | 18         |
| Figura 20 – Histórico de eventos e documentos                      | 18         |
| Figura 21 – Todos os documentos por pasta                          | 19         |
| Figura 22 – Solicitação de cópia integral                          | 20         |
| Figura 23 – E-mail de aviso de Cópia Integral pronto               | 20         |
| Figura 24 – Cópia integral – Documentos solicitados                | 21         |
| Figura 25 – Tabela de Valores                                      | 22         |
| Figura 26 – Detalhamento de valores                                | 22         |
| Figura 27 – Informações essenciais para o cálculo e o recolhimento | 23         |
| Figura 28 – Histórico de pagamentos                                | 23         |
| Figura 29 – Histórico de parcelamentos                             | 24         |
| Figura 30 – Anuência como procurador                               | 25         |
| Figura 31 – Confirmação de anuência                                | 25         |
| Figura 32 – Apresentação de petição no e-PAF                       | 26         |
| Figura 33 – Petição – Ánexar arquivos                              | 26         |
| Figura 34 – Petição – Criar documento                              | 27         |
| Figura 35 – Petição – Mensagem de confirmação                      | 27         |
| Figura 36 – Petição - Documentos complementares                    | 28         |
| Figura 37 – Petição – Arquivo não permitido                        | 28         |
| Figura 38 – Petição – Assinatura                                   | 29         |
| Figura 39 – Petição – Assinatura – Sucesso                         | 29         |
| Figura 40 – Cálculos solicitados                                   | 30         |
| Figura 41 – Resposta do pedido - Detalhes                          | 30         |
| Figura 42 – Pagamento Valor total                                  | 31         |
| Figura 43 – Pagamento Valor parcial                                | 31         |
| Figura 44 – GR-PR gerada                                           | 32         |
| Figura 45 – Histórico de pagamentos                                | 33         |
| Figura 46 – Histórico de parcelamentos                             | 33         |
| Figura 47 – Anuência como procurador                               | 33         |
| Figura 48 – Confirmação de anuência                                | 34         |
|                                                                    | <b>U</b> 1 |

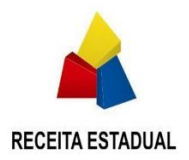

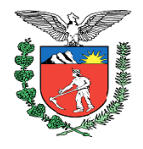

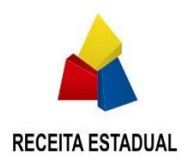

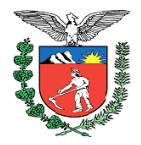

# Lista de abreviaturas

BPM: Business Process Management
IBM: International Business Machine
ECM: Enterprise Content Management
IGT: Inspetoria Geral de Tributação
OSF: Ordem de Serviço Fiscal
AI: Auto de Infração
AIPE: Auto de Infração para Pagamento Específico
NADP: Notificação para Apresentação de Defesa Prévia
SP: Sujeito Passivo
DRR: Delegacia Regional da Receita
DTE: Domicílio Tributário Eletrônico
PAF: Processo Administrativo Fiscal
e-PAF: Processo Administrativo Fiscal eletrônico
SGR: Sistema de Controle de Guias e Repasses
REFIS: Programa de Recuperação Fiscal

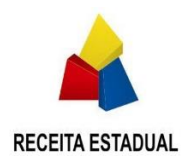

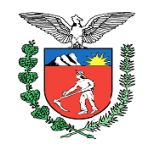

# Conteúdo

| 1 | Port | al Externo                                  | 6 |
|---|------|---------------------------------------------|---|
|   | 1.1  | Introdução                                  | 6 |
|   | 1.2  | Requisitos de software                      | 7 |
|   | 1.3  | Utilização do Certificado Digital           | 7 |
|   | 1.4  | Como instalar plugin BRY                    | 7 |
|   | 1.5  | Quem tem acesso?                            | 8 |
|   | 1.6  | Número do e-PAF                             | 8 |
|   | 1.7  | Como acessar o e-PAF                        | 9 |
|   | 1.8  | Sessão "Notificações"                       | 0 |
|   | 1.9  | Como fazer uma consulta 1                   | 1 |
|   | 1.10 | Resultados da pesquisa 1                    | 2 |
|   | 1.11 | Ações na tabela de resultados de pesquisa 1 | 4 |
| 2 | Info | rmações do Processo1                        | 5 |
|   | 2.1  | Dados Iniciais                              | 5 |
|   | 2.2  | Notificados / Sujeitos Passivos 1           | 7 |
|   | 2.3  | Histórico e documentos 1                    | 8 |
|   | 2.4  | Valores                                     | 2 |
|   | 2.5  | Petição2                                    | 5 |
|   | 2.6  | Solicitação de cálculo                      | 9 |
|   | 2.7  | Pagamento / Parcelamento                    | 0 |
|   |      |                                             |   |

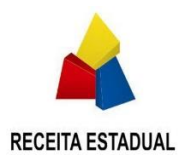

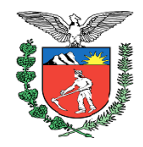

# **1 Portal Externo**

# 1.1 Introdução

O Portal externo do e-PAF está localizado dentro do site do ReceitaPR no endereço eletrônico <u>https://receita.pr.gov.br/login</u>.

O usuário deve ter uma conta ativa no Portal ReceitaPR com perfil que permita acessar o e-PAF. Todos os usuários do ReceitaPR terão acesso ao menu de consulta do e-PAF, o que muda são as permissões de acordo com as regras de acessibilidade mapeadas.

O serviço de login acessa os dados do usuário logado, dados estes que serão utilizados pelo portal para diversas ações;

Ao realizar o login no Portal ReceitaPR, na tela inicial serão listadas as mensagens mais recentes da sua Caixa Postal principal do ReceitaPR.

| Usuário (CPF)                                                                                                    | ita  PR                                                                                                    |  |
|----------------------------------------------------------------------------------------------------|----------------------------------------------------------------------------------------------------|--|
| Esqueci minha senha                                                                                                    | Login 🕢                                                                                                    |  |
| Curitiba e Região<br>41 3200-5009<br>Segunda e sext<br>Secretaria de<br>Av Vicente Machada<br>Curitiba - <u>FR. 413200-50</u> | Outras localidades<br>0800 41 1528<br>4ea des 7 às 10 hores<br>Estado da Fazenda<br>445 - Centro - 80420-902<br>8 - 0900-41-1528 - ¥ Locatice |  |

Figura 1 – Portal Externo – Receita PR

| Receita                         | PI            | R                     |                                                                | # Página Inicial                           | 🖀 Acesse Sua Caixa Postal 🚳 | 🔳 Boletim Informati | ro 😤 Contato 💡 Map              | a do Site | G Sair |
|---------------------------------|---------------|-----------------------|----------------------------------------------------------------|--------------------------------------------|-----------------------------|---------------------|---------------------------------|-----------|--------|
| Pesquisar                       | 2             |                       |                                                                |                                            |                             | Últim               | o acesso 27/03/2019 14:04:57 Us | suário(a) |        |
| Suporte ao Usuário              | >             | Página inicial        |                                                                |                                            |                             |                     |                                 |           |        |
| AIDF<br>Autorregularização      | $\rightarrow$ | Tilltimas Monsagons   | da Caiva Postal                                                |                                            |                             | + Envoritor         | (Edited)                        |           |        |
| Cadastro de Contribuintes       | >             | Citillas mensagens o  | la Caixa Postal                                                |                                            | Data da saashimanta         | Não há favor        | (Collar)                        |           |        |
| Cadin Estadual                  | >             | Emissor               | e-PAF - Notificação da ciência - Ciência de                    | a defesa prévia - Código de Controle da    | Data de recebimento         | nuo nu nuvu         | 105                             |           |        |
| Cartão de Crédito e Débito      | >             | Receita/PR            | NADP: 1900028546<br>e-PAF - Notificação da ciência - Ciência d | a Lavratura - Nº do auto de infração:      | 25/03/2019 13:42:10         |                     |                                 |           |        |
| Certidões                       | >             | Receita/PR            | 91120780<br>e-PAF - Notificação da ciência - Ciência d         | a Lavratura - Nº do auto de infração:      | 20/03/2019 14:57:13         |                     |                                 |           |        |
| Certificado Digital             | >             | Receitarra            | 91120780<br>e-PAF - Notificação da ciência - Ciência da d      | defesa prévia - Códico de Controle da NADF | 20/03/2019 14:56:22         |                     |                                 |           |        |
| Conselho de Contribuintes       | >             | Receta/PR             | 1900028295<br>#-PAF - Notificação da ciência - Ciência d       | a defesa prévia - Código de Controle da    | 20/03/2019 14:61:11         |                     |                                 |           |        |
| Convênio 115/2003               | >             | Receita/PR            | NADP: 1900028295                                               | Tuelesa previa - courgo de como ore da     | 20/03/2019 14:51:10         |                     |                                 |           |        |
| CT-e                            | >             |                       |                                                                |                                            |                             |                     |                                 |           |        |
| DEVEC/PR                        | >             |                       |                                                                |                                            |                             |                     |                                 |           |        |
| DF-e                            | >             |                       |                                                                |                                            |                             |                     |                                 |           |        |
| DT-e                            | >             |                       |                                                                |                                            |                             |                     |                                 |           | *      |
| EFD                             | >             | C Atualize seus Dados | Cadastrais                                                     |                                            |                             |                     |                                 |           |        |
| Emissor de Cupom Fiscal         |               | Seu cadastro está :   | atualizado? <u>Clique aqui</u> pa                              | ara atualizá-lo.                           |                             |                     |                                 |           |        |
| EPAF                            |               | 1                     |                                                                |                                            |                             |                     |                                 |           |        |
| Consulta<br>Extrates o Chimiles | _             | Noticias              |                                                                |                                            |                             |                     |                                 |           |        |
| GIA DEC e GLAsual               |               |                       |                                                                |                                            |                             |                     |                                 |           |        |
| GR-PR + GNRE                    | -             |                       | 2                                                              |                                            | <b>P</b>                    |                     | 2                               |           |        |
| IPVA                            | -             |                       | · · ·                                                          | 7                                          |                             |                     | <b>2</b>                        |           |        |
| псмр                            | >             | Disponibilizado o     | novo servico de emissão de                                     | REDESIM - Novo proce                       | dimento para solicitação    | Pendência no        | CADIN impede uso de             | crédito   |        |
| Movimentação Diária de          |               | Certid                | lões de Débitos                                                | da Inscriç                                 | ão Estadual                 | p                   | resumido na EFD                 |           |        |
| Movimentação Diária de          | >             | Certid                | oes de Debitos                                                 | da inscriça                                | ao Estadual                 | p                   | esumido na EFD                  |           |        |

Figura 2 – Menu e-PAF e Caixa Postal

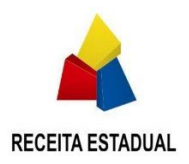

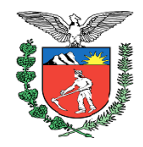

## **1.2 Requisitos de software**

Abaixo está uma descrição detalhada dos requisitos de software no local do cliente para a execução do aplicativo.

| Requisito    | Software                                           |
|--------------|----------------------------------------------------|
| Sistemas     | Microsoft Windows® Server 2008 (32 bits e 64 bits) |
| Operacionais | Microsoft Windows® 7 (32 bits e 64 bits)           |
|              | Microsoft Windows XP Professional SP2              |
|              | Microsoft Windows Vista (32 bits e 64 bits)        |
| Navegador    | Google Chrome ou Mozilla Firefox                   |
| Conexão      | Internet                                           |

# 1.3 Utilização do Certificado Digital

Os documentos inseridos no Portal do contribuinte, devem ser assinados digitalmente, portanto é obrigatório que o usuário possua um certificado digital válido.

<u>Informações adicionais</u>: Na prática, o certificado digital funciona como uma identidade virtual que identifica de forma inequívoca o autor de uma mensagem, assim como a autenticidade, a integridade e a validade jurídica de documentos em forma eletrônica, permitindo a realização segura de transação em meios eletrônicos, como a web. Esse documento eletrônico é gerado e assinado por uma terceira parte confiável, ou seja, uma Autoridade Certificadora (AC) que, seguindo regras estabelecidas pelo Comitê Gestor da ICP-Brasil, nos termos da Medida Provisória nº 2.200-2, de 24 de agosto de 2001 (em vigor por força do artigo 2º da Emenda Constitucional nº 32, de 11 de setembro de 2001), associa uma entidade (pessoa, processo, servidor) a um par de chaves criptográficas. Os certificados contêm os dados de seu titular conforme detalhado na Política de Segurança de cada Autoridade Certificadora.

Para obter um certificado digital, o primeiro passo é escolher uma autoridade certificadora (AC), que funciona quase como um "cartório" digital. Há várias delas no mercado, todas subordinadas ao ICP-Brasil, serviço público criado em 2001, que monitora e regulamenta a emissão desses certificados no Brasil

A ICP-Brasil apresenta todas as informações de obtenção e benefícios do certificado digital e está localizada no endereço eletrônico: <u>http://www.iti.gov.br/certificado-digital</u>

# 1.4 Como instalar plugin BRY

Para que o usuário possa assinar as petições e documentos inseridos no processo pelo Portal Externo, é necessário que ele tenha instalado o plugin da Bry.

Instruções de como instalar passo a passo estão no link abaixo:

http://www.fazenda.pr.gov.br/arquivos/File/Certificado/Comoinstalarplugin.pdf

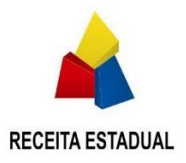

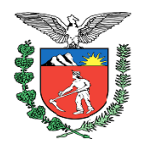

# 1.5 Quem tem acesso?

- 1.5.1 Contribuinte pessoa física na condição de Notificado ou Sujeito Passivo
- 1.5.2 Sócio administrador ou administrador não sócio da empresa limitada notificada ou autuada, presidente e diretores de Sociedade anônima notificada ou autuada e demais responsáveis instituídos pela legislação de outros tipos societários que tenham sido notificados ou autuados e sejam usuários do ReceitaPR;
- 1.5.3 Procurador do contribuinte notificado ou autuado com os poderes concedidos nos termos da procuração eletrônica cadastrada pelo contribuinte no Portal da Receita ou procuração pública ou privada, impressa em papel, de contribuinte não usuário do ReceitaPR e cadastrada por Auditor Fiscal em repartição da Receita Estadual, após conferência dos documentos de identificação do contribuinte e do procurador para habilitar uso do Portal;
- 1.5.4 Promotores de Justiça do Ministério Público estadual atuando no Núcleo de Combate aos Crimes Contra a Ordem Econômica e Tributária (MP/NCCCOET) para consulta e download de arquivos de processos digitais inscritos em dívida ativa com exigibilidade do crédito tributário e que possuam indicativo ou marcação de representação fiscal para fins penais e somente dos documentos marcados para download;
- 1.5.5 Procuradores de Estado, integrantes da Procuradoria Geral do Estado, vinculados ao Contencioso Fiscal, a Procuradoria da Dívida Ativa, a Procuradoria de Sucessões, ou as Procuradorias Regionais, para consulta e download de arquivos de todos os processos digitais, encerrados ou não encerrados;
- 1.5.6 Conselheiros da iniciativa privada integrantes do Conselho de Contribuintes e Recursos Fiscais do Estado do Paraná, em relação aos processos não encerrados que estão atuando, seja como relator ou como votante na sessão de julgamento. Acesso para consulta e download de arquivos;
- 1.5.7 Agentes Fazendários lotados na Secretaria do Conselho de Contribuinte e Recursos Fiscais do Estado do Estado do Paraná, para consulta e download de arquivos em análise no CCRF ou que saiu do CCRF para providências, mas sem encerrar o julgamento;
- 1.5.8 Diretor Geral da Secretaria da Fazenda e respectivo assessor, caso não sejam Auditores Fiscais. Acesso a relatórios gerenciais e para consulta plena de processos digitais, mediante assinatura de termo de confidencialidade ou de sigilo fiscal;
- 1.5.9 Secretário de Estado da Fazenda e respectivo assessor, caso não sejam Auditores Fiscais. Acesso a relatórios gerenciais e para consulta plena de processos digitais, mediante assinatura de termo de confidencialidade ou de sigilo fiscal.

### 1.6 Número do e-PAF

É um número que possui 7 dígitos e um dígito verificador (XXXXXXX-X), iniciando com o número 8 ou 9, por exemplo: **8001271-3 e 9001271-4** 

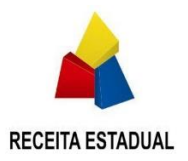

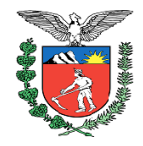

# 1.7 Como acessar o e-PAF

- 1.7.1 Após o login no Portal da ReceitaPR, no menu do lado esquerdo da tela o usuário vai encontrar a opção "e-PAF";
- 1.7.2 Ao clicar em e-PAF a opção de "Consulta" ficará disponível;
- 1.7.3 Ao clicar em "Consulta" terá acesso às "Notificações" dos processos de que seja parte responsável ou procurador e ao campo "Pesquisa" de processos:

| Receita                    | <b>R</b> | )                           |                                         | 🗰 Página Inicial 🔳 Acesse Sua Cata Postal 📧 🖬 Boletim Informativo 👹 Contano 💡 Mapa do Site 🕩 S | Sair |
|----------------------------|----------|-----------------------------|-----------------------------------------|------------------------------------------------------------------------------------------------|------|
| Pesquisar                  | >        |                             |                                         | Útimo acesso 10/03/200 17:27:21 Usoário(a)                                                     |      |
| Suporte ao Usuário         | >        |                             |                                         | Ambiente de Homologação                                                                        |      |
| AIDF                       | >        | Consulta                    |                                         |                                                                                                |      |
| Autorregularização         | >        |                             |                                         |                                                                                                |      |
| Cadastro de Contribuintes  | >        | A Notificações              |                                         |                                                                                                |      |
| Cadin Estadual             | >        |                             |                                         |                                                                                                | 4    |
| Cartão de Crédito e Débito | >        | Nenhuma notificação pendent | le.                                     |                                                                                                |      |
| Certidões                  | >        |                             |                                         |                                                                                                |      |
| Certificado Digital        | >        |                             |                                         |                                                                                                |      |
| Conselho de Contribuintes  | >        | Pesquisa                    |                                         |                                                                                                |      |
| Convênio 115/2003          | >        |                             |                                         |                                                                                                | ٩    |
| CT-e                       | >        | Nº do Al/PAF:               | ********                                | Pesquisa avançada                                                                              |      |
| DEVEC/PR                   | >        | NADP:                       | No enconen a                            |                                                                                                |      |
| DF-e                       | >        | Cádina da Cadastra aDAE:    |                                         |                                                                                                |      |
| DT-e                       | >        | Codigo de Cadasdo ePAF:     | ##.#################################### |                                                                                                |      |
| EFD                        | >        |                             |                                         |                                                                                                |      |
| Emissor de Cupom Fiscal    | >        |                             |                                         | B Limpar pesquisar                                                                             |      |
| EPAF                       |          |                             |                                         |                                                                                                | e 1  |
| Consulta                   |          |                             |                                         |                                                                                                |      |
| Extratos e Cálculos        | >        |                             |                                         |                                                                                                |      |
| GIA, DFC e GI-Anual        | >        |                             |                                         |                                                                                                |      |
| GR-PR e GNRE               | >        |                             |                                         |                                                                                                |      |
| IPVA                       | >        |                             |                                         |                                                                                                |      |

Figura 3 – Consulta

- 1.7.4 Para os Auditores Fiscais em geral, as opções de "Consulta" e "Cadastro de petições", ficarão disponíveis;
- 1.7.5 Para os Auditores Fiscais lotados no Setor de PAF da IGT, as opções de "Consulta", "Cadastro de petições", "Cadastro de petições (SPAF)" e REFIS ficarão disponíveis;

| Protects       >       Control       Ambiende de Homologação       Ambiende de Homologação         Ambiende de totulados       Cadasto de pelções (SPAF)       REFB       Image: Cadasto de pelções (SPAF)       REFB         Cadasto de controlations       Image: Cadasto de pelções (SPAF)       REFB       Image: Cadasto de pelções (SPAF)       REFB         Cadasto de controlations       Image: Cadasto de pelções (SPAF)       REFB       Image: Cadasto de pelções (SPAF)       Image: Cadasto de pelções (SPAF)       Image: Cadasto de pel                                                                                                    | ESTADO DO PARANA<br>SECRITARIA DE ESTADO DA FAZIN | <b>R</b> | )                              |                             |       |                   | 🖷 Página Inicial    | ⊠ Acesse Sua Caixa Postal (3) | 🔳 Boletim Informativo  | Contato           | Mapa do Site | 😁 Sair |
|----------------------------------------------------------------------------------------------------|---------------------------------------------------|----------|--------------------------------|-----------------------------|-------|-------------------|---------------------|-------------------------------|------------------------|-------------------|--------------|--------|
| Inspect to black 0       Attronglac 2:0         Mandron Digla 2:10       Cadata 0 de patções (SPAF) REFIS         Autoroglac 2:0       Anon Digla 2:0         Cadata 6 cadata 1:0       Anon Digla 2:0         Cadata 6 cadata 1:0       Anon Digla 2:0         Cadata 6 cadata 1:0       Anon Digla 2:0         Cadata 6 cadata 1:0       Pesquisa         Cadata 6 cadata 1:0       Pesquisa evençota         Cadata 6 cadata 1:0       Pesquisa evençota         Cadata 1:0       Pesquisa evençota         Cadata 1:0       Pesquisa evençota         Cadata 1:0       Pesquisa evençota         Cadata 1:0       Pesquisa evençota         Cadata 1:0       Pesquisa evençota         Cadata 1:0       Pesquisa         Pesquisa       Pesquisa         Cadata 1:0       Pesquisa         Cadata 1:0       Pesquisa         Cadata 1:0       Pesquisa evençota         Cadata 1:0       Pesquisa evençota         Cadata 1:0       Pesquisa         Cadata 1:0       Pesquisa         Cadata 1:0       Pesquisa         Cadata 1:0       Pesquisa         Cadata 1:0       Pesquisa         Cadata 1:0       Pesquisa                                                                                                    | Pesquisar                                         |          |                                |                             |       |                   |                     |                               | Último acesso 12/03/20 | 20 15:19:04 Usuán | io(a)        |        |
| Immedia de Unidadia       Constata       Constata <td>Suporte ao Usuário</td> <td></td> <td></td> <td></td> <td></td> <td>Ambiente de Hon</td> <td>nologação</td> <td></td> <td></td> <td></td> <td></td> <td></td>                                                                                                    | Suporte ao Usuário                                |          |                                |                             |       | Ambiente de Hon   | nologação           |                               |                        |                   |              |        |
| Inspired Figure 3         Control 10 (and 10 (and 10                                                                                                    | Manutenção de Usuários                            |          | Consulta Cadastro de patisãos  | Cadactro de poliçãos (SBAE) | DECIO |                   |                     |                               |                        |                   |              |        |
| Inderrog data construction   Catache da construction   Catache da construction   Catache                                                                                                    | Arquivo Digital ST                                |          | Consulta Callasiro de pelições | Cadasiro de pelíções (SPAP) | REFIS |                   |                     |                               |                        |                   |              |        |
| Catality de Contribution 1       Image: Contribution 2         Catality de Contribution 2       Image: Contribution 2         Catality de Contribution 2       Image: Contri                                                                                                    | Autorregularização                                |          | A Notificações                 |                             |       |                   |                     |                               |                        |                   |              |        |
| Cashe da cashebaries   Cashebaries   Cashebarie                                                                                                    | Cadastro de Contribuintes                         |          | A Notificações                 |                             |       |                   |                     |                               |                        |                   |              |        |
| Cardia da Calda da Calda da Ca                                                                                                    | Cadastro de contribuintes -<br>Servidor           |          | Nenhuma notificação pendent    | le.                         |       |                   |                     |                               |                        |                   |              |        |
| Candida Condita Collada Collada                                                                                                    | Cadin Estadual                                    |          |                                |                             |       |                   |                     |                               |                        |                   |              |        |
| Curdiado USA       PESQUISI3         Contrado do Contribuindo USA       N° do AIPAF:       as sesses a         Contrado 1000000000000000000000000000000000000                                                                                                    | Cartão de Crédito e Débito                        |          | Deservice                      |                             |       |                   |                     |                               |                        |                   |              |        |
| Control doc Control doc Name     N° do AlPAF:     messend     D Pesquisa evençoda       Control doc Control doc Name     Madie:     messend     D Pesquisa evençoda       DEM     Doc     Doc     D Pesquisa     Q Pesquisar       DEVECOPR     D Pesquisa     Q Pesquisar       DEVecopre     D Pesquisa     D Pesquisar       DEVecopre     D Pesquisar     D Pesquisar                                                                                                    | Certidões                                         |          | Pesquisa                       |                             |       |                   |                     |                               |                        |                   |              |        |
| Contraction (Control (Control (Contro) (Contro) (Control (Control (Control (Control (Control (Control (                                                                                                    | Certificado Digital                               |          | Nº do AUPAE:                   |                             |       |                   | 🖪 Descuisa avancada |                               |                        |                   |              |        |
| Condex     >       DAE     >       DAE     >       DCM     >       DCM </td <td>Conselho de Contribuintes</td> <td></td> <td>a do airai.</td> <td>1001000-2</td> <td></td> <td></td> <td>E resquisa aranyada</td> <td></td> <td></td> <td></td> <td></td> <td></td>                                                                                                    | Conselho de Contribuintes                         |          | a do airai.                    | 1001000-2                   |       |                   | E resquisa aranyada |                               |                        |                   |              |        |
| DDE     Código de Cadastro ePAF:     En sassesse a       DEM Humologação     DE     Código de Cadastro ePAF:     En sassesse a       DEM Humologação     DE     Código de Cadastro ePAF:     En sassesse a       DEVECOR     D     Codigo de Cadastro ePAF:     DE       DF4     D     Codigo de Cadastro ePAF:     DE       DF6     D     Codigo de Cadastro ePAF:     DE       DF6     D     Codigo de Cadastro ePAF:     DE       DF6     D     Codigo de Cadastro ePAF:     DE       DF6     D     Codigo de Cadastro ePAF:     DE       DF6     D     Codigo de Cadastro ePAF:     Codigo de Cadastro ePAF:       DF6     D     Codigo de Cadastro ePAF:     Codigo de Cadastro ePAF:       DF6     D     Codigo de Cadastro ePAF:     Codigo de Cadastro ePAF:       DF6     D     Codigo de Cadastro ePAF:     Codigo de Cadastro ePAF:       DF6     D     Codigo de Cadastro ePAF:     Codigo de Cadastro ePAF:       Codigo de Cadastro ePAF:     Codigo de Cadastro ePAF:     Codigo de Cadastro ePAF:       Codistro de Pafigo     Codigo de Cadastro ePAF:     Codigo de Cadastro ePAF:                                                                                                    | Convênio 115/2003                                 |          | NADP:                          | **********                  |       |                   |                     |                               |                        |                   |              |        |
| DELM         3           DELM Hondsgala         3           DEVCOR         3           DF4         3           TOT         3           Ensers de Capera         3           Ensers de Capera         3           Ensera         3                                                                                                    | DAE                                               |          | Código de Cadastro ePAF:       | **.******                   |       |                   |                     |                               |                        |                   |              |        |
| DEUL Honsparja     >       DEVECOPR     >       DF-4     >       DT-4     >       TFO     >       Ensister de Cuptom Facal     >       ENsister de Pelgía     Constat       Constat     Constat                                                                                                    | DEIM                                              |          |                                |                             |       |                   |                     |                               |                        |                   |              |        |
| DEVECOR     >       DF4     >       DF4<                                                                                                    | DEIM Homologação                                  |          |                                |                             |       | 🖉 Limpar pesquisa | Q Pesquisar         |                               |                        |                   |              |        |
| DF4     >       DT4     >       ETO     >       ETO     >       EDNAF     >       Contust     -       Catatra do Pelajão     -                                                                                                    | DEVEC/PR                                          |          |                                |                             |       |                   |                     |                               |                        |                   |              |        |
| DT-4 >><br>Error >><br>Error =><br>Error =><br>Erro | DF-e                                              |          |                                |                             |       |                   |                     |                               |                        |                   |              |        |
| Erro )<br>Embrard & Copman ()<br>Error ()<br>Comula<br>Catala da Pelaja                                                                                                    | DT-e                                              |          |                                |                             |       |                   |                     |                               |                        |                   |              |        |
| Emains de Capacita (Capacita)<br>EBAR v<br>Constante de Pelejão<br>Castante de Pelejão                                                                                                    | EFD                                               |          |                                |                             |       |                   |                     |                               |                        |                   |              |        |
| EMA Constant<br>Constants de Pelegio                                                                                                    | Emissor de Cupom Fiscal                           |          |                                |                             |       |                   |                     |                               |                        |                   |              |        |
| Consulta<br>Castanto de Pelição                                                                                                    | EPAF                                              |          |                                |                             |       |                   |                     |                               |                        |                   |              |        |
| Costato de Pelição                                                                                                    | Consulta                                          |          |                                |                             |       |                   |                     |                               |                        |                   |              |        |
|                                                                                                    | Cadastro de Petição                               |          |                                |                             |       |                   |                     |                               |                        |                   |              |        |
| Cadastro de Petigao (SHAP)                                                                                                    | Cadastro de Petição (SPAF)                        |          |                                |                             |       |                   |                     |                               |                        |                   |              |        |
| REPS                                                                                                    | REFIS                                             |          |                                |                             |       |                   |                     |                               |                        |                   |              |        |

Figura 4 – Consulta Auditor SPAF

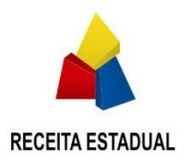

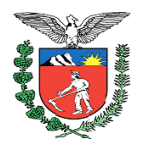

# 1.8 Sessão "Notificações"

1.8.1 Ao entrar na página do e-PAF a primeira seção é a de "Notificações". Caso exista algum Auto de Infração (AI) ou Notificação para Apresentação de Defesa Prévia (NADP) aguardando ciência DT-e (ciência eletrônica) para o usuário logado, este aparecerá nessa tabela:

| ▲ Notificações |         |                            |               |                              |            |                            |                   |            |                             |
|----------------|---------|----------------------------|---------------|------------------------------|------------|----------------------------|-------------------|------------|-----------------------------|
| Data           | N° auto | Código de controle da NADP | Situação      | Notificado / Sujeito Passivo | Visualizar | Petição ou<br>requerimento | Solicitar Cálculo | Pagamentos | Solicitar cópia<br>integral |
| 09/04/2020     |         | 20.0004883-2               | Não encerrado |                              | Q          | ß                          | 0                 | 0          |                             |
| 01/04/2020     |         | 20.0004558-2               | Não encerrado |                              | Q          | ß                          | 0                 | 0          |                             |
| 26/03/2020     |         | 20.0004384-9               | Não encerrado |                              | Q          | Ø                          | 0                 | 0          |                             |
| 19/03/2020     |         | 20.0004133-1               | Não encerrado |                              | Q          | Ø                          | 0                 | 0          |                             |
| 17/03/2020     |         | 20.0003995-7               | Não encerrado |                              | Q          | Ø                          | 0                 | 0          |                             |
|                |         |                            |               | H < 1234 🇯 H 5 *             |            |                            |                   |            |                             |

Figura 5 – Tela de notificações na página de Consulta

- 1.8.2 Se houver uma ciência eletrônica (DT-e) pendente para o usuário logado, no momento que o usuário clicar em alguma ação, ele receberá uma mensagem de alerta e pedido de confirmação da ciência.
- 1.8.3 Caso não seja encontrado nenhum auto com ciência DTE pendente, o sistema mostra a mensagem: *"Nenhuma notificação pendente"*.

| l Confirmação de ciência                                                                |                                                                  |
|-----------------------------------------------------------------------------------------|------------------------------------------------------------------|
| Ao concordar, caso tenha alguma notificação dir<br>ciência dos últimos documentos inclu | ecionada, você estará confirmando a<br>ídos no item selecionado. |
| ¥ FECHAR                                                                                | ✓ CONCORDAR                                                      |

Figura 6 - Tela de notificações - Confirmação de ciência

1.8.4 Ao clicar em "Concordar", o usuário será redirecionado a tela de dados iniciais e em seguida uma tela de "aguarde um momento" aparecerá para realizar a ciência e assim que concluída a mesma, o usuário terá acesso a todas as funções permitidas ao Auto de Infração ou NADP em questão.

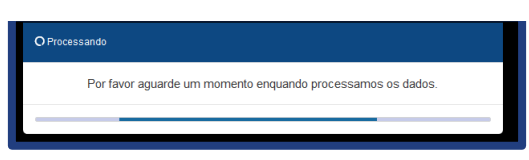

Figura 7 – Tela de notificações – Processando dados

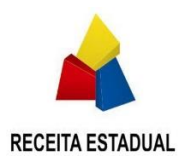

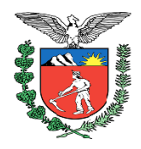

## 1.9 Como fazer uma consulta

- 1.9.1 A sessão de pesquisa da página de consultas possui vários filtros. Para prosseguir com a pesquisa é necessário preencher UM dos filtros disponíveis (Abaixo) e clicar em pesquisar.
  - Nº AI/PAF Número do Auto de Infração;
  - NADP Número da Notificação para Apresentação de Defesa Prévia;
  - Código de Cadastro e-PAF Número único de cadastro no sistema;
  - Botão "Limpar pesquisa" Limpa todos os dados de pesquisa inseridos;
  - Botão "Pesquisar" Efetua a pesquisa com os dados inseridos;

| Pesquisa                 |            |                             |
|--------------------------|------------|-----------------------------|
| N° do Al/PAF:            | <i></i>    | 🖬 Pesquisa avançada         |
| NADP:                    | **.******  |                             |
| Código de Cadastro ePAF: | **.******* |                             |
|                          |            | Limpar pesquisa Q Pesquisar |

Figura 8 – Filtros de Pesquisa 1

- Ao clicar em "Pesquisa avançada" abre-se um novo conjunto de campos para pesquisa:
  - o CPF/CNPJ Número do CPF/CNPJ
  - CAD-ICMS Número do CAD-ICMS
  - o Situação
  - o Data inicial
  - Data final

| Pesquisa                          |          |                                            |
|-----------------------------------|----------|--------------------------------------------|
| N° do Al/PAF:                     | ******   | Pesquisa avançada                          |
| NADP:<br>Código de Cadastro ePAF: | ******** | CAD-ICMS:                                  |
| -                                 |          | Situação: Todos 🔻                          |
|                                   |          | Data Inicial:<br>ddimm/aaaa<br>Data final: |
|                                   |          | Limpar pesquisa     Q Pesquisar            |
|                                   |          |                                            |

Figura 9 – Filtros de Pesquisa 2

- 1.9.2 No filtro de pesquisa "Situação", existem as seguintes opções:
  - Todos;
  - Não encerrados;
  - Encerrados.
- 1.9.3 Ao selecionar a opção "Encerrados", aparecerá o campo "Tipo de encerramento" com as seguintes opções:
  - Todos;
  - Defesa prévia acatada;
  - Cancelamento do AI;

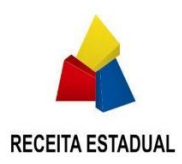

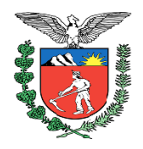

- Decisão administrativa;
- Decisão judicial;
- Pagamento;
- SISCRED;
- Parcelamento total;
- Improcedência;
- Nulidade do Al;
- Inscrição em Dívida Ativa;
- Inscrição em Dívida Ativa à revelia.

# 1.10 Resultados da pesquisa

Atenção: Caso o Auto de Infração pesquisado tenha uma ciência eletrônica (DTE) pendente para o usuário logado, no momento em que o usuário clicar em alguma ação, ele receberá uma mensagem de alerta e pedido de confirmação.

- 1.10.1 Os campos do resultado da pesquisa vão aparecer em uma tabela, contendo um Auto de Infração/NADP em cada linha:
  - Data;
  - Nº auto;
  - Código de controle da NADP;
  - Situação;
  - Notificado / Sujeito passivo Principal;
  - Visualizar;
  - Petição ou requerimento;
  - Solicitar cálculo;
  - Efetuar pagamento;
  - Solicitar cópia integral.

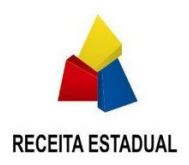

# ESTADO DO PARANÁ

SECRETARIA DA FAZENDA

### RECEITA ESTADUAL DO PARANÁ

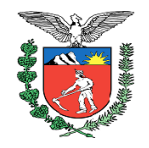

Caso não seja encontrado nenhum Auto de Infração ou NADP com a pesquisa em questão, será apresentada a mensagem: *"Nenhum auto com esses parâmetros foi encontrado."* 

O usuário precisa estar com a sessão aberta e ativa, a qual tem durabilidade de 30 min após o *login* para realizar pesquisas. Caso contrário uma mensagem de sessão expirada será apresentada.

| Pesquisa       |                                                   |                                  |               |                        |                    |                                                                            |                                                  |                            |                   |          |                             |
|----------------|---------------------------------------------------|----------------------------------|---------------|------------------------|--------------------|----------------------------------------------------------------------------|--------------------------------------------------|----------------------------|-------------------|----------|-----------------------------|
| Código de Ca   | Nº do Al/PAF: ###<br>NADP: ##<br>Idastro ePAF: ## | 1468-8<br>8688488-8<br>8688488-8 |               |                        | 🖨 Pesquisa avanç   | ada<br>CPF/CNPJ:<br>CAD-ICMS:<br>Situação:<br>Data inicial:<br>Data final: | satasaar.sa<br>Todos<br>dolmmiaaaa<br>dolmmiaaaa | T                          |                   |          |                             |
|                |                                                   |                                  |               | € Limpar pesquisa      | <b>Q</b> Pesquisar |                                                                            |                                                  |                            |                   |          |                             |
| Autos de Infra | ıção                                              |                                  |               |                        |                    |                                                                            |                                                  |                            |                   |          |                             |
| Data 🌩         | Nº auto 🗢                                         | Código de controle da NADP 🗘     | Situação      | Notificado / Sujeito I | Passivo Principal  |                                                                            | Visualizar                                       | Petição ou<br>reguerimento | Solicitar Cálculo | Efetuar  | Solicitar còpia<br>Integral |
|                |                                                   |                                  | Não encerrado |                        |                    |                                                                            | Q                                                |                            | 0                 | 0        |                             |
| 14/04/2020     | 8009604-7                                         | 20.0004983-9                     | Não encerrado |                        |                    |                                                                            | Q                                                | Ø                          | <b></b>           | \$       | B                           |
| 13/04/2020     | 8000603-9                                         | 20.0004948-0                     | Não encerrado |                        |                    |                                                                            | Q                                                | Ø                          | <b></b>           | \$       | ß                           |
| 13/04/2020     | 8009602-0                                         | 20.0004949-9                     | Não encerrado |                        |                    |                                                                            | Q                                                | Ø                          | <b></b>           | \$       | B                           |
| 13/04/2020     | 8009601-2                                         | 20.0004942-1                     | Não encerrado |                        |                    |                                                                            | Q                                                | Ø                          | <b></b>           | \$       | B                           |
| 13/04/2020     | 8000600-4                                         | 20.0004934-0                     | Não encerrado |                        |                    |                                                                            | Q                                                | Ø                          | <b></b>           | \$       | B                           |
| 09/04/2020     | 8000599-7                                         | 20.0004918-9                     | Não encerrado |                        |                    |                                                                            | Q                                                | Ø                          | <b></b>           | \$       | B                           |
| 09/04/2020     |                                                   | 20.0004913-8                     | Não encerrado |                        |                    |                                                                            | Q                                                | Ø                          | 0                 | 0        | B                           |
| 09/04/2020     | 8000597-0                                         | 20.0004892-1                     | Não encerrado |                        |                    |                                                                            | Q                                                |                            | <b></b>           | \$       | A                           |
| 09/04/2020     | 8000596-2                                         | 20.0004891-3                     | Não encerrado |                        |                    |                                                                            | Q                                                |                            | <b>H</b>          | \$       |                             |
|                |                                                   |                                  |               | H 44 1 2 3 4 5         | ₩ N 10 *           |                                                                            |                                                  |                            |                   | Resulta: | io total da pesquisa: 468   |

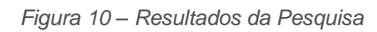

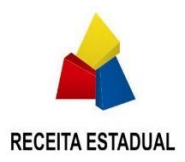

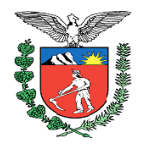

# 1.11 Ações na tabela de resultados de pesquisa

1.11.1 Ordenação:

O usuário, após pesquisar, pode ordenar os autos por Data, Número do Auto de Infração ou por Número de Notificação para Apresentação de Defesa Prévia, para isso é necessário clicar duas vezes no título da coluna que deseja ordenar.

#### 1.11.2 Visualizar:

Ao clicar no botão de ação "Visualizar", a página será direcionada para a tela de dados iniciais do Auto de Infração ou da Notificação para Apresentação de Defesa Prévia.

1.11.3 Petição ou requerimento:

Ao clicar no botão de ação "Petição ou requerimento", a página será direcionada para a tela de Petições do Auto de Infração.

1.11.4 Solicitar cálculo:

Ao clicar no botão de ação "Solicitar cálculo", a página será direcionada para a tela de Solicitação de cálculo do Auto de Infração. Essa opção não se encontra disponível para Notificação para Apresentação de Defesa.

1.11.5 Efetuar pagamento:

Ao clicar no botão de ação "Pagamentos", a página será direcionada para a tela de Pagamento/Parcelamento do Auto de Infração. Essa opção não se encontra disponível para Notificação para Apresentação de Defesa Prévia.

#### 1.11.6 Cópia Integral:

Ao clicar no botão de ação "Cópia integral ", a página será direcionada para a tela de Histórico e documentos do Auto de Infração para que possa ser feita a solicitação de cópia integral do processo.

#### 1.11.7 Solicitação de cálculo não disponível:

Não é possível solicitar cálculos sem o Auto de Infração ter sido lavrado ou ele estiver com situação encerrado.

1.11.8 Efetuar pagamento não disponível:

Não é possível realizar pagamentos para este processo sem o Auto de Infração ter sido lavrado ou ele estiver com situação encerrado.

1.11.9 Petição ou requerimento não disponível:

Não é possível cadastrar uma petição para este processo caso o Auto de Infração estiver com situação encerrado ou o perfil utilizado seja de Auditor Fiscal. O registro manual de petições pelos Auditores Fiscais a partir de uma petição física entregue em uma repartição fiscal é por meio do menu "Cadastro de petições".

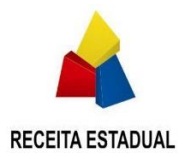

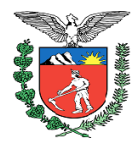

# 2 Informações do Processo

- Após encontrar o documento pesquisado, ao clicar em "Visualizar" o usuário terá acesso às informações contidas no processo.
- As informações constantes do processo estão organizadas em abas, e cada uma delas contém sessões específicas para uma mais fácil compreensão.
- As abas são:
  - Dados iniciais;
  - Notificados / Sujeitos passivos;
  - Histórico e documentos;
  - Valores;
  - Petição;
  - Pedido de Cálculo Solicitado (AIPE);
  - Pagamento/Parcelamento.

| ESTADO DO PARANA<br>SECRETARIA DE ESTADO DA FAZEN | <b>PR</b> ) |                |                                 |                        |         |         |                                     | 🖷 Página Inicial       | Acesse Sua Caixa Postal (1) | Boletim Informativo | 🖶 Contato          | • Mapa do Site     | € Sair     |
|---------------------------------------------------|-------------|----------------|---------------------------------|------------------------|---------|---------|-------------------------------------|------------------------|-----------------------------|---------------------|--------------------|--------------------|------------|
| Pesquisar                                         | •           |                |                                 |                        |         |         |                                     |                        |                             | Último acesso       | 12/03/2020 11:15:5 | 8 Usuário(a) PEDRO | PAULO ORSO |
| Suporte ao Usuário                                |             |                |                                 |                        |         |         | Ambiente de H                       | lomologação            |                             |                     |                    |                    |            |
| AIDF                                              | •           | Consulta       |                                 |                        |         |         |                                     |                        |                             |                     |                    |                    |            |
| Autorregularização                                |             | Consulta       |                                 |                        |         |         |                                     |                        |                             |                     |                    |                    |            |
| Cadastro de Contribuintes                         | •           | Dados iniciais | Notificados / Sujeitos passivos | Histórico e documentos | Valores | Petição | Pedido de Cálculo Solicitado (AIPE) | Pagamento/Parcelamento |                             |                     |                    |                    |            |
| Cadin Estadual                                    |             |                |                                 |                        |         |         |                                     |                        |                             |                     |                    |                    |            |
|                                                   |             |                |                                 |                        |         |         |                                     |                        |                             |                     |                    |                    | /          |

Figura 11 – Abas disponiveis

• O detalhamento de cada uma delas segue abaixo.

# 2.1 Dados Iniciais

#### 2.1.1 Valores:

- Essa tabela é composta dos valores do Al em questão, informações gerais e identificadores relevantes.
- Os campos que contém este sinal, mostram uma explicação sucinta do dado em questão.
- Ao clicar no botão de ação "Detalhar valores" a página será direcionada para a aba Valores, a qual terá todas as informações pertinentes relacionadas aos valores do Auto de Infração / NADP.

| Valores                                     |                                     |                                         |                |
|---------------------------------------------|-------------------------------------|-----------------------------------------|----------------|
| Código de controle da NADP 😧 :              |                                     | Valor Total Lavrado:                    | R\$ 1.836,90   |
| DRR:                                        | 11 - Umuarama                       | Valor da UPF/PR (Data da lavratura) 😧 : | 102,05 (Março) |
| Nº do Auto de Infração:                     | 8001010-9                           | Quantidade de UPF (Data da lavratura):  | 18,00          |
| Data do Auto de Infração 😧 :                | 20/03/2019                          | Crédito Tributário Total Atualizado 😡 : | R\$ 1.836,90   |
| Data ciência inicial 🥑 :                    | 20/03/2019                          | Saldo Devedor Total Atualizado 📀 :      | R\$ 918,45 (*) |
| Exigibilidade do crédito tributário:        | Exigibilidade Ativa (Autuado Revel) | Tipo de fiscalização:                   | ICMS-Auditoria |
| Campos com "(*)" são valores em que a multa | recebeu um desconto de 50%.         |                                         |                |
|                                             |                                     | Detalhar valores                        |                |
|                                             |                                     |                                         |                |

Figura 12 – Tabela de valores na aba Dados iniciais

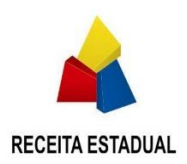

ESTADO DO PARANÁ SECRETARIA DA FAZENDA

### RECEITA ESTADUAL DO PARANÁ

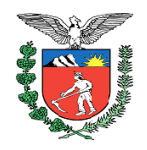

### 2.1.2 Contribuintes:

 Essa tabela é composta de todos os sujeitos passivos do Auto de Infração em questão de forma resumida.

|   | Contribu | intes                                            |          |                        |                 |                         |                        |                                      |
|---|----------|--------------------------------------------------|----------|------------------------|-----------------|-------------------------|------------------------|--------------------------------------|
|   |          | Notificado/Sujeito passivo (nome / razão social) | CPF/CNPJ | Reg. pg. atual         | Sit. cad. atual | Data da ciência inicial | Data da última ciência | Há Alçada para Recurso<br>Ordinário? |
|   | 1        |                                                  |          | REGIME NORMAL / NORMAL | ATIVO           | 09/04/2020              | 09/04/2020             | Não se aplica                        |
|   | 2        |                                                  |          | REGIME NORMAL / NORMAL | ATIVO           | 09/04/2020              | 09/04/2020             | Não se aplica                        |
|   |          |                                                  |          | H 🕊 🚺 🍽 H 🔟 📍          |                 |                         |                        |                                      |
| L |          |                                                  |          |                        |                 |                         |                        |                                      |

Figura 13 - Tabela de Notificados / Sujeitos Passivos

#### 2.1.3 Penalidade:

 Apresenta a penalidade, a infringência e a descrição referente ao Auto de Infração ou NADP.

| Penalidade              |                                                                                                    |
|-------------------------|----------------------------------------------------------------------------------------------------|
| Descrisão de infrasão:  | Deixeu de avracestar na forma eu no preze setabolacidor na logielação os olomostos possecúrios o informação o apuração do importo  |
| beschigao da initiagao. | Denou de apresentar na noma ou no prazo estabelectuos na registação os elementos necessantos a innomitação e apuração do imposito. |
|                         | fdfsdf                                                                                                    |
| Lei:                    | Lei 11.580/1996 , artigo 55 , § 1º , inciso XV , alínea a                                                                          |
| Infringência:           | Lei 11.580/1996 , artigo 55 , § 1ª , inciso XV , alínea a                                                                          |
|                         |                                                                                                    |

Figura 14 – Tabela de Penalidade

#### 2.1.4 Decisões e Acórdãos

 Apresenta as decisões de 1ª instância e os acórdãos de 2ª instância relativos ao julgamento administrativo do Processo Administrativo Fiscal (PAF).

| Decisões e Acórdãos |              |                         |            |           |  |  |
|---------------------|--------------|-------------------------|------------|-----------|--|--|
| Data                | Instância    | Órgão de julgamento     | Nº acórdão | Documento |  |  |
| 27/02/2020          | 1º instância | Delegacia de Julgamento | N/A        | *         |  |  |
|                     |              |                         |            |           |  |  |

Figura 15 – Tabela de decisões e acórdãos

#### 2.1.5 Situação:

Essa tabela é composta da situação atual do auto e datas e prazos processuais.

| Situação                                           |                                                          |                            |            |
|----------------------------------------------------|----------------------------------------------------------|----------------------------|------------|
| Situação:                                          | Lavrar auto de infração / Ciência do<br>Auto de Infração | Data da última ciência 📀 : | 20/03/2019 |
| Data limite para impugnação (prazo processual) 📀 : | 21/03/2019                                               |                            |            |

Figura 16 – Tabela de Situação na aba Dados iniciais

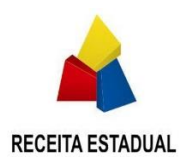

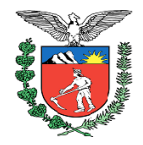

- 2.1.6 Ações em Dados Iniciais:
  - Petição ou requerimento: Ao clicar no botão de "Petição ou requerimento", o usuário será direcionado para a tela de Petição.
  - GR-PR on-line do saldo devedor: Ao clicar no botão de "GR-PR on-line do saldo devedor", o usuário será direcionado para a tela de Pagamento/Parcelamento. Esse botão só é disponibilizado para Als lavrados não encerrados.

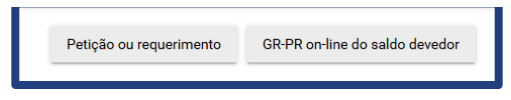

Figura 17 – Ações na aba Dados iniciais

# 2.2 Notificados / Sujeitos Passivos

2.2.1 Essa listagem de tabelas contêm todos os sujeitos passivos detalhados do Auto de Infração em questão, separados pela ordem dos mesmos no processo. Assim como uma tabela de ciências realizadas de cada um, em caso de ciência cadastrada e uma tabela de procuradores ativos, em caso de procuração eletrônica cadastrada.

| ificados / Sujeitos passivos              |                             |                  |          |  |
|-------------------------------------------|-----------------------------|------------------|----------|--|
| º Notificado / Sujeito passivo            |                             |                  |          |  |
| Nome:                                     |                             | Sit. cad. atual: | ATIVO    |  |
| Inscrição estadual:                       |                             | CNPJ:            |          |  |
| Reg. pg. atual:                           | REGIME NORMAL / NORMAL      |                  |          |  |
| Endereço:                                 | RUA PADRE GERMANO MAYER     | Número:          | 1147     |  |
| Bairro/Distrito:                          | CRISTO REI                  | Município:       | CURITIBA |  |
| CEP:                                      | 80.050-270                  | UF:              | PR       |  |
| Complemento:                              |                             |                  |          |  |
| Ciências dadas ao sujeito passivo em ques | tão Nome da etana ciência   |                  |          |  |
| 09/04/2020                                | Ciência da NADP             |                  |          |  |
| 09/04/2020                                | Ciência do Auto de Infração |                  |          |  |

Figura 18 – Tabela de Sujeitos Passivos

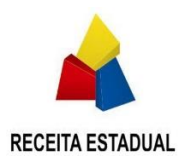

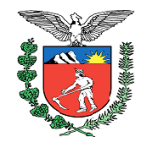

# 2.3 Histórico e documentos

- 2.3.1 Histórico de eventos e documentos:
  - Essa tabela é composta do registro de todas as ações realizadas (eventos), apresentados em ordem cronológica decrescente, indicando quem foi o autor, a data/hora e os documentos anexados ao processo para cada evento;
  - Para alguns eventos realizados o histórico deve apresentar informações como: Nome do sujeito passivo que realizou a ação e informações referentes ao evento;
  - Ao clicar neste sinal, os documentos que compõem o evento são expostos e ficam disponíveis para download individual. Nos eventos de ciência são apresentados também a etapa em que o evento ocorreu e à qual sujeito passivo se refere.
  - Ao clicar no documento o usuário se deparará com uma tela contendo a mensagem escrita "Por favor, aguarde um momento", "Baixando documentos..." e em seguida o usuário terá a opção de abrir o documento ou salvar.

| C Por favor, aguarde um momento. |                     |
|----------------------------------|---------------------|
|                                  | Baixando documentos |
|                                  |                     |

Figura 19 – Baixando Documentos

| Histór | ico de e                  | ventos e documentos              |                                                                       |                     |                          |                                 |
|--------|---------------------------|----------------------------------|-----------------------------------------------------------------------|---------------------|--------------------------|---------------------------------|
|        | 16                        | 09/04/2020 15:02:08              | Notificação de anuência a parcelamento                                |                     | Sistema                  |                                 |
| •      | 15                        | 09/04/2020 15:02:00              | Parcelamento constituído                                              |                     | Sistema                  |                                 |
|        | 14                        | 09/04/2020 12:18:52              | Prazo de 30 dias para Reclamação                                      |                     | Sistema                  |                                 |
|        | 13                        | 09/04/2020 12:18:45              | Certidão de Ciência Eletrônica                                        |                     | Sistema                  |                                 |
|        | Cientificad<br>Etapa: Ciê | do:<br>ência do Auto de Infração |                                                                       |                     |                          |                                 |
|        | Certidão d                | de ciência eletrônica            | Certidão de ciência eletrônica.pdf (0,167 MB)                         | 09/04/2020 12:24:32 | Sistema                  |                                 |
| •      | 12                        | 09/04/2020 12:10:01              | Cadastro da ciência por Aviso de Recebimento Postal (AR)              |                     | Alessandro Kiyoshi Tulio |                                 |
| •      | 11                        | 09/04/2020 12:04:58              | Procedimentos para ciência por Aviso de Recebimento Postal (AR)       |                     | Alessandro Kiyoshi Tulio |                                 |
| •      | 10                        | 09/04/2020 12:04:12              | Procedimentos para ciência via Domicílio Tributário eletrônico (DT-e) |                     | Alessandro Kiyoshi Tulio |                                 |
| •      | 9                         | 09/04/2020 11:37:06              | Emissão do Relatório Fiscal Circunstanciado                           |                     | Alessandro Kiyoshi Tulio |                                 |
| •      | 8                         | 09/04/2020 11:28:02              | Emissão do Auto de Infração                                           |                     | Alessandro Kiyoshi Tulio |                                 |
|        | 7                         | 09/04/2020 11:00:50              | Prazo de 10 dias para Defesa Prévia                                   |                     | Sistema                  |                                 |
|        |                           |                                  | K < 1 2 🍽 H 10 💌                                                      |                     |                          | Resultado total da pesquisa: 16 |
|        |                           |                                  |                                                                       |                     |                          |                                 |

Figura 20 – Histórico de eventos e documentos

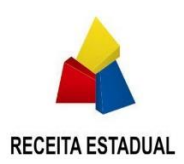

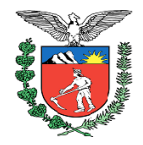

- 2.3.2 Todos os documentos por pasta:
  - Esta tabela é composta de todos os documentos do Auto de Infração em questão, apresentados em uma árvore organizada por fase processual e tipo documental;
  - Os nomes dos documentos disponibilizados são montados com a data e horário em que foram inseridos, o nome real do documento e a sua respectiva classe no sistema de gerenciamento de documentos (ECM);
  - Existe uma caixa de seleção ao lado do número do processo, ao lado de cada um dos eventos e ao lado de cada um dos documentos do processo;
  - Se selecionado o número do processo, todos os documentos do processo serão selecionados para download;
  - Se selecionado o evento, todos os documentos daquele evento serão selecionados para download;
  - Pode também ser selecionado cada documento individualmente;
  - Após seleção o botão de "Baixar arquivo(s)" ficará ativo, ao clicar no botão o usuário se deparará com uma tela escrito "Aguarde um momento, baixando documentos" e em seguida o usuário terá a opção de abrir o documento ou salvar.
  - Quando mais de um documento for selecionado para download, o arquivo baixado será em formato .*zip*;

| Todos documentos por pasta                                                                                                    |
|----------------------------------------------------------------------------------------------------|
| Para fazer download, selecione o(s) aquivo(s) desejado(s) e clique no botão <b>"Baixar arquivo(s)"</b>                                                                                                    |
| ▼ □ ■ 1900047800                                                                                                    |
| - 🗅 Lavratura                                                                                                    |
| 20/03/2019 00:16:08 - Certidão de ciência eletrônica (IPF_NOTIFICACAO_CIENCIA)                                                                                                    |
| 20/03/2019 00:13:50 - TESTE (IPF_RELATORIO_CIRCUNSTANCIADO)                                                                                                    |
| 20/03/2019 00:12:38 - Auto de Infração (IPF_AUTO_INFRACAO)                                                                                                    |
| ▼ ■ Petições                                                                                                    |
| 20/03/2019 00:17:05 - Documento_Complementar_recibo.pdf (PEDIDO_CALCULO_COMPLEMENTAR)                                                                                                    |
| 20/03/2019 00:16:51 - complementaresHash.pdf (PEDIDO_CALCULO_COMPLEMENTAR)                                                                                                    |
| 20/03/2019 00:16:49 - Pedido de Cálculo pagamento_parcelamento.pdf (PETICAO_PEDIDO_CALCULO)                                                                                                    |
| Image: Description of the second second s |
| 20/03/2019 00:00:18 - Teste (EPAF_DEMONSTRATIVO)                                                                                                    |
| Baixar arquivo(s)                                                                                                    |

Figura 21 – Todos os documentos por pasta

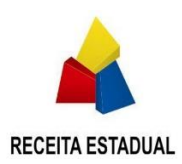

# ESTADO DO PARANÁ SECRETARIA DA FAZENDA

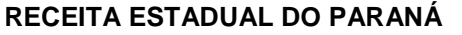

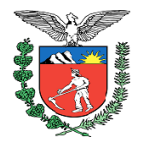

- 2.3.3 Solicitação de Cópia Integral:
  - Esta opção somente está disponível a partir do momento em que o Auto de Infração é lavrado. Ou seja, durante a fase de Defesa Prévia os documentos estão disponíveis para visualização, mas ainda não é possível a juntada dos documentos dos autos em volumes com páginas numeradas;
  - A solicitação de cópia integral é um processo que:
    - Reúne todos os documentos do tipo texto (ex: PDF, Word, TXT) do processo em um único arquivo PDF;
    - Reúne todos os outros tipos de documento em um único arquivo ZIP;
  - É necessário que seja informado pelo menos UM endereço de e-mail para que o usuário possa ser notificado da disponibilidade da cópia integral no site;
  - Após preenchimento do endereço de e-mail, o usuário deverá clicar no botão "Solicitar". O arquivo completo estará disponível para download em até 24h após o pedido.

| Solicitação de Cópia integral                                                                                                    |
|----------------------------------------------------------------------------------------------------|
| Cópia Integral: Processo que reúne todos os documentos texto do processo em um arquivo PDF e os outros tipos de documentos em um arquivo ZIP.<br>IMPORTANTE: Para arquivos que não sejam PDF, tais como arquivos de áudio, vídeo, etc., será gerado um arquivo ZIP. |
| Informe um e-mail *                                                                                                    |
| Maria@gft.com                                                                                                    |
| Informe um e-mail adicional (opcional):                                                                                                    |
| e-mail                                                                                                    |
| Após o processamento da sua solicitação será encaminhado um e-mail para download do arquivo de Cópia integral.                                                                                                    |
| O arguivo gerado terá uma persistência de 48 horas, mediante ao envio do e-mail.                                                                                                    |
| Solicitar                                                                                                    |

Figura 22 – Solicitação de cópia integral

• O arquivo ficará disponível para download por 48h após o envio do e-mail de notificação, conforme exemplo abaixo:

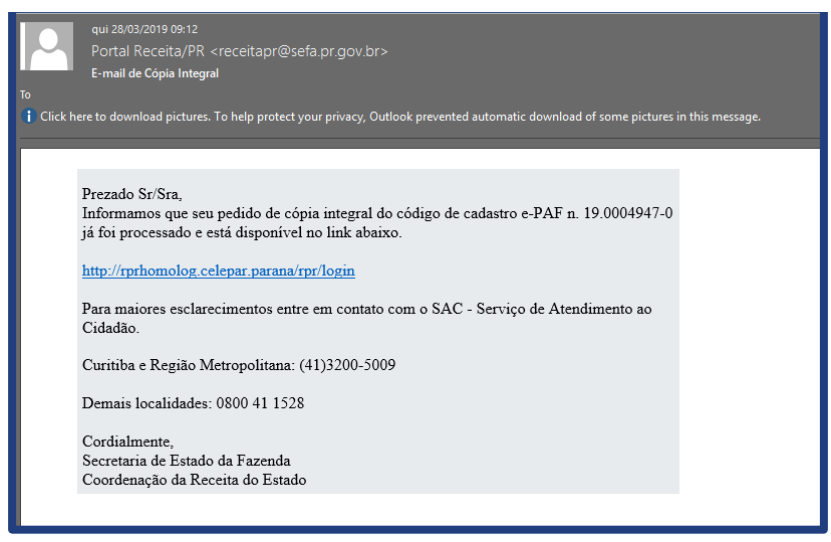

Figura 23 – E-mail de aviso de Cópia Integral pronto

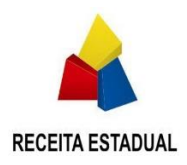

#### ESTADO DO PARANÁ

#### SECRETARIA DA FAZENDA

### RECEITA ESTADUAL DO PARANÁ

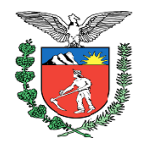

- Ao clicar no link o usuário será direcionado para o site da ReceitaPR, para fazer o download dos arquivos solicitados;
- 2.3.4 Cópia integral Documentos solicitados:

| Cópia integral - Documentos solicitados |                |  |
|-----------------------------------------|----------------|--|
| ▼ □ ► Solicitação de Cópia Integral     |                |  |
| B 8000476-1_Cópia integral.pdf          |                |  |
| 🗌 🖺 8000476-1_Cópia integral.zip        |                |  |
|                                         | Balxar arquivo |  |

Figura 24 – Cópia integral – Documentos solicitados

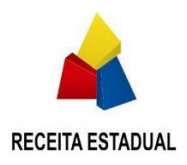

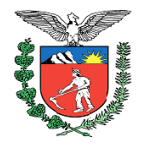

# 2.4 Valores

- 2.4.1 Tabela de Valores:
  - Essa tabela é composta dos valores do Al em questão, informações gerais e identificadores relevantes.

| Valores                                          |                                                      |                                         |                |
|--------------------------------------------------|------------------------------------------------------|-----------------------------------------|----------------|
| Código do controlo da NADR O :                   | 10.0004049.0                                         | Valor Total Laurado                     | D6 1 334 60    |
| Courgo de controle da NADE 🗸.                    | 13.0004340-3                                         |                                         | 1.224,00       |
| DRR:                                             | 17 - DCOE                                            | Valor da UPF/PR (Data da lavratura) 📀 : | 102,05 (Março) |
| Nº do Auto de Infração:                          | 8001024-9                                            | Quantidade de UPF (Data da lavratura):  | 12,00          |
| Data do Auto de Infração 😯 :                     | 27/03/2019                                           | Crédito Tributário Total Atualizado 😯 : | R\$ 1.224,60   |
| Data ciência inicial 🕜 :                         | 28/03/2019                                           | Saldo Devedor Total Atualizado 😗 :      | R\$ 612,30 (*) |
| Exigibilidade do crédito tributário:             | Exigibilidade Suspensa (No prazo para<br>Reclamação) | Tipo de fiscalização:                   | ICMS-Auditoria |
| Campos com "(*)" são valores em que a multa rece | ebeu um desconto de 50%.                             |                                         |                |

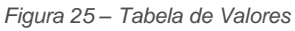

2.4.2 Detalhamento de Valores:

 Esta tabela apresenta o detalhamento dos valores do Auto de Infração ou da NADP (enquanto o Al não foi lavrado), contendo o valor do Crédito tributário lançado, o Crédito tributário atualizado e o Saldo devedor na data da consulta.

| Detalhamento de valores - 12/03/2020 |                                                            |                                                  |                                 |  |  |  |
|--------------------------------------|------------------------------------------------------------|--------------------------------------------------|---------------------------------|--|--|--|
| Rúbrica                              | Valores totais (NADP) / Crédito Tributário (Al)            | (A) Crédito tributário atualizado até 12/03/2020 | (B) Saldo devedor em 12/03/2020 |  |  |  |
| Valor do imposto                     | R\$ 80.000,00                                              | R\$ 60.000,00                                    | R\$ 60.000,00                   |  |  |  |
| Juros do imposto                     | R\$ 1.104,00                                               | R\$ 1.002,00                                     | R\$ 1.002,00                    |  |  |  |
| Valor da multa                       | R\$ 424,44                                                 | R\$ 424,44                                       | R\$ 212,22                      |  |  |  |
| Juros da multa                       | R\$ 0,00                                                   | R\$ 0,00                                         | R\$ 0,00                        |  |  |  |
| Total                                | R\$ 81.528,44                                              | R\$ 61.426,44                                    | R\$ 61.214,22                   |  |  |  |
| Observação: para o quadro (B) há o   | emprego de benefícios reducionais. Ver informações abaixo. |                                                  |                                 |  |  |  |

Figura 26 – Detalhamento de valores

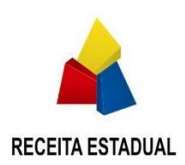

# ESTADO DO PARANÁ

### SECRETARIA DA FAZENDA

#### RECEITA ESTADUAL DO PARANÁ

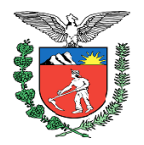

- 2.4.3 Informações essenciais para o cálculo e o recolhimento:
  - Apresenta uma tabela com as informações de cálculo essenciais para o processo e recolhimento (pagamento), bem como benefícios reducionais previstos;
  - Apresenta também um campo de "Observações" onde são explicadas sucintamente a sistemática de abatimento dos valores pagos em relação às rubricas do demonstrativo que embasou o lançamento tributário;
  - Ao final da tabela o usuário pode verificar qual a Penalidade do Auto de Infração lavrado;

| Informações essenciais para o cálculo e o recolhimento                                                                                                    |                         |  |  |  |
|----------------------------------------------------------------------------------------------------|-------------------------|--|--|--|
|                                                                                                    |                         |  |  |  |
| Data da lavratura                                                                                                    | 11/03/2020              |  |  |  |
| Termo inicial de cálculo de juros do Imposto                                                                                                    | -                       |  |  |  |
| Base de cálculo atuatizada da muita                                                                                                    | R\$ 85.390,00           |  |  |  |
| Muta                                                                                                    | R\$ 34.156,00           |  |  |  |
| Valor de multa com desconto                                                                                                    | R\$ 23.909,20           |  |  |  |
| Data da (útima) ciência do Al                                                                                                    | 11/03/2020              |  |  |  |
| Data limite para adesão ao REFIS vigente com redução de 80,00% sobre os juros do imposto, 30,00% do valor da multa e 20,00% sobre os juros da multa. (Fonte: CENARIO 6/2020)                                                                                                    | 28/03/2020              |  |  |  |
| Data limite para a redução da muita de 50% (alé o 30º dia da ciência do auto de infração - Fonte(*): art. 40, § 1º, inc. 1, da Lei n. 11.580/1996)                                                                                                    | 13/04/2020              |  |  |  |
| Data da (última) ciência da decisão de primeira instância                                                                                                    |                         |  |  |  |
| Data limite para redução da multa e respectivos juros de mora de 25% (alé o 30º dia da ciência da decisão de 1ª instância - Fonte(*): art 40, § 1º, inc. II, d/c § 2º, da Lei n. 11.580/1996)                                                                                            |                         |  |  |  |
| Data da (última) ciência da notificação para pagamento                                                                                                    |                         |  |  |  |
| Data limite para redução da mutla e respectivos juros de mora de 10% (até o 30º dia da ciência da notificação para pagamento - Fonte(1): art. 40, § 1º, inc. III, c/c § 2º, da Lei n. 11 580/1996)                                                                                       |                         |  |  |  |
| Observação:                                                                                                    |                         |  |  |  |
| 1*) Art. 40, § 3*, da Lei n. 11.580/1996 (proporcionalidade): *§ 3* Os beneficios previstos neste artigo prevaleceráo proporcionalmente as importâncias recubildas, no caso de pagamento com insuficiência de valores*;                                                                  |                         |  |  |  |
| 2") Art. 35, § 4", da Lei n. 11.580/1996 (pagamento genérico); § 4" Quando o valor do crédito tributário for constituído de imposto e acréscimos, o pagamento de parte do valor total, ainda que atribuído pois contribuinte a uma só dessas rubricas, será imputado proporcionalmente a | todas elas()            |  |  |  |
| 3º Art. 16 da Lei n. 18.877/2016 (pagamento específico): "Art. 16. O sujelto passivo poderá efetuar o recolhimento parcial do crédito tributário lançado em auto de infração, em relação à parceia do crédito não impugnada, fazendo jus ao desconto proporcionai da multa cabivel em    | cada fase do processo.  |  |  |  |
| §1º O recolhimento da parte incontroversa na forma do caput deste artigo deverá ser especificado pelo sujelto passivo nos autos administrativos, sob pena de o pagamento efetuado ser imputado proporcionalmente a todo o crédito tributário. § 2º Na hipótese deste artigo, a reclama   | ição ou o recurso terão |  |  |  |
| por objeto tão somente a parceia do crédito tributário contestado." (Atenção: o sujeito passivo deverá apresentar requerimento para cálculo formalizado nos termos deste dispositivo legal indicando as datas e valores originais de imposto elou base de cálculo da multa)              |                         |  |  |  |
| 4) A CONTAGEM DOS PRAZOS PARA PAGAMENTO será feita de forma contínua; iniciando no 1º dia útil seguinte ao da ciência desta decisão de primeira instância e terminando no 30º dia, desde que dia útil, e segundo o calendário de expediente bancário do município da sede d              | a Delegacia da Receita  |  |  |  |
| Estadual, identificado no campo 1 do auto de infração                                                                                                    |                         |  |  |  |
| Donalidade Jul 11 550/0062 editor 5.5 . 8 19. jonice II                                                                                                    |                         |  |  |  |
|                                                                                                    |                         |  |  |  |
|                                                                                                    |                         |  |  |  |

Figura 27 – Informações essenciais para o cálculo e o recolhimento

#### 2.4.4 Histórico de pagamentos:

- O resultado dessa tabela é referente ao histórico de pagamentos realizados no Auto de Infração pesquisado;
- Em caso de não ter nenhum pagamento realizado o sistema apresenta a mensagem "Nenhum pagamento encontrado".

| Histórico de Pagamentos                                          |         |      |                                   |          |       |       |  |  |
|------------------------------------------------------------------|---------|------|-----------------------------------|----------|-------|-------|--|--|
| Data                                                             | Origem  | Tipo | Nº Auto de referência (Al / AIPE) | Situação | GR-PR | Valor |  |  |
| 03/03/2020 SGR Total 800/418-4 Confirmado 122410100001001 R54.94 |         |      |                                   |          |       |       |  |  |
|                                                                  |         |      | H 44 1 1+ H 5 *                   |          |       |       |  |  |
| Histórica de Deservo                                             |         |      |                                   |          |       |       |  |  |
| Historico de Pagame                                              | ntos    |      |                                   |          |       |       |  |  |
| Nenhum pagamento enco                                            | ntrado. |      |                                   |          |       |       |  |  |

Figura 28 – Histórico de pagamentos

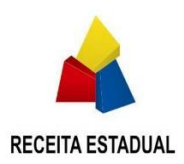

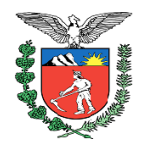

- 2.4.5 Histórico de parcelamentos:
  - Esta tabela apresenta o histórico dos parcelamentos realizados no Auto de Infração pesquisado;
  - Caso não haja um parcelamento a mensagem "Nenhum parcelamento encontrado" aparece;
  - Caso o usuário logado ainda não tenha cadastrado anuência a um processo em que foi pedido parcelamento por outro sujeito passivo (ex: sujeito passivo solidário), o botão "Anuir" estará habilitado, caso o parcelamento já tenha anuência de todos os sujeitos passivos, não deve ser mais possível clicar no botão de anuir. A anuência serve para formalizar a concordância com o parcelamento realizado, dispensando o sujeito passivo que anuiu de apresentar reclamação ou recurso, caso esteja dentro do prazo. Todavia, se já havia apresentado a petição, a anuência formaliza a desistência do contraditório.

| Histórico de Parcelamentos |                                                               |                   |                |          |                      |       |       |  |  |
|----------------------------|---------------------------------------------------------------|-------------------|----------------|----------|----------------------|-------|-------|--|--|
| Data                       | Número TAP                                                    | Número do Al/AIPE | Tipo (Al/AIPE) | Anuência | Nº total de parcelas | Valor | Anuir |  |  |
| 10/03/2020                 | 10/03/2020 01.007053-8 8000459-1 AIPE Total 36 R5 29 190,00 🧭 |                   |                |          |                      |       |       |  |  |
|                            |                                                               |                   | H 🕂 1 🍽 H 5    | •        |                      |       |       |  |  |
|                            |                                                               |                   |                |          |                      |       |       |  |  |
| Histórico de Parcelam      | ientos                                                        |                   |                |          |                      |       |       |  |  |
| Nenhum parcelamento enc    | ontrado.                                                      |                   |                |          |                      |       |       |  |  |
| l                          |                                                               |                   |                |          |                      |       |       |  |  |

Figura 29 – Histórico de parcelamentos

- No modal devem constar todos os sujeitos passivos do auto, indicando a informação de anuência (pendente ou realizada). A tabela apresentada deve ser de multi seleção, onde cada linha representa um dos sujeitos passivos. Entretanto, só deve ser possível selecionar um sujeito passivo, para que seja realizada a anuência ao parcelamento, caso o usuário que acessou o portal da receita seja um representante daquele sujeito passivo (sócio administrador, procurador ou o próprio sujeito passivo) e ele ainda esteja com anuência pendente. Caso ele não seja um representante daquele sujeito passivo, ou a anuência já tenha sido realizada, não deve ser possível selecionar o mesmo.
- Um auditor fiscal deve poder clicar no botão de anuir e apresentar o modal, entretanto, todos os sujeitos passivos devem estar desabilitados para o mesmo.
- Se nenhum sujeito passivo for selecionado, não deve ser possível continuar com o procedimento.

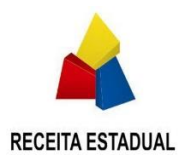

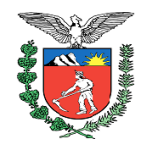

| ! Confi        | irmação requerida                             |                            |                          |
|----------------|-----------------------------------------------|----------------------------|--------------------------|
| Para<br>realiz | anuir e necessario selecio<br>ada a anuência. | nar o Notificado / Sujeito | Passivo para o qual sera |
|                | Nome                                          | CPF / CNPJ                 | Anuência                 |
|                |                                               |                            | Realizada                |
|                |                                               |                            | Pendente                 |
|                |                                               | H - H - H                  | Resultado total: 2       |
| *(             | CANCELAR                                      |                            | ✓ CONTINUAR              |

Figura 30 – Anuência como procurador

- A mensagem de "Confirmação requerida" é comum às duas situações, tanto para o sujeito passivo quanto para o procurador;
- Quando o usuário clicar em "Sim" o sistema vai gerar o Termo de anuência. Este termo irá abrir para leitura e assinatura digital do usuário, o que concluirá o processo de anuência para este SP.

| ! Confirmação requerida |                     |       |
|-------------------------|---------------------|-------|
|                         | Deseja mesmo anuir? |       |
|                         |                     | ✓ SIM |

Figura 31 – Confirmação de anuência

# 2.5 Petição

- 2.5.1 Apresentação de petição no e-PAF:
  - Nessa aba o usuário poderá cadastrar as petições disponíveis à etapa atual do Auto de Infração, a primeira informação na aba disponibiliza ao usuário uma clara visão de qual a data limite e qual a palavra-chave o mesmo tem que utilizar.

Apresentação de petição no E-PAF ! Data limite da etapa Ciência do Auto de Infração para realizar Reclamação é até 27/08/2018

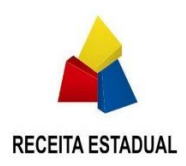

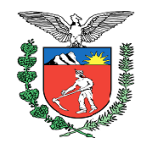

Figura 32 – Apresentação de petição no e-PAF

#### 2.5.2 Documentos:

- Nesta seção o usuário tem a possibilidade de cadastrar a petição de duas formas:
  - Anexar arquivos:
    - Seleciona a opção "Anexar arquivos", levando em conta a mensagem informativa que explica que só pode ser inserido UM arquivo PDF de no máximo 25Mb por petição;
    - Seleciona a palavra-chave, que reflete o que o usuário pretende com a petição aberta, ela será o nome de cada petição inserida ou criada;
    - Seleciona o arquivo a ser anexado à petição;

| Documentos                                                                                         |                                           |            |           |          |          |                  |          |
|----------------------------------------------------------------------------------------------------|-------------------------------------------|------------|-----------|----------|----------|------------------|----------|
| Petição Documentos Complementares                                                                  |                                           |            |           |          |          |                  |          |
| Anexar arquivos                                                                                    | Criar documento                           |            |           |          |          |                  |          |
| Palavra-chave: *                                                                                   | Reclamação Complementar                   | •          |           |          |          |                  |          |
| Selecione o arquivo:                                                                               | Selecione o arquivo                       |            |           |          |          |                  |          |
| Somente é aceito upload de arquivos no formato PD<br>Só é permitido <b>um</b> arquivo por petição. | E e tamanho máximo (por arquivo) de 25Mb. |            |           |          |          |                  |          |
| Petição                                                                                            |                                           |            |           |          |          |                  |          |
| Titulo                                                                                             |                                           | Tamanho    | Progresso | Situação | Pal      | avra-Chave       | Remover  |
| Email - Tela de consulta ePAF.pdf                                                                  |                                           | 0,859 MB   |           |          | Reclamaç | ção Complementar | TREMOVER |
| Quantidades de arquivos: 1                                                                         |                                           |            |           |          |          |                  |          |
|                                                                                                    |                                           |            |           |          |          |                  |          |
| Documentos complementares                                                                          |                                           |            |           |          |          |                  |          |
| Título                                                                                             |                                           | Tamanho    | Progres   | 150      | Situação | Palavra-chave    | Remover  |
| Quantidades de arquivos: 0                                                                         |                                           |            |           |          |          |                  |          |
|                                                                                                    |                                           |            |           |          |          |                  |          |
|                                                                                                    | Assina                                    | r e enviar |           |          |          |                  |          |

Figura 33 – Petição – Anexar arquivos

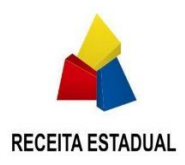

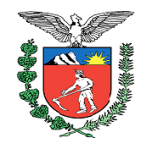

- Criar documento:
  - Ao selecionar a opção "Criar documento", o sistema apresenta um campo de texto livre para que o usuário possa escrever sua própria petição;
  - Seleciona a palavra-chave, que reflete o que o usuário pretende com a petição aberta, ela será o nome de cada petição inserida ou criada;
  - Clicar em "Criar petição"

| Documentos                        |                         |                 |              |           |          |          |                   |          |
|-----------------------------------|-------------------------|-----------------|--------------|-----------|----------|----------|-------------------|----------|
| Petição Documentos Complementares |                         |                 |              |           |          |          |                   |          |
| Anexar arquivos                   | Criar documento         |                 |              |           |          |          |                   |          |
| Palavra-chave: *                  | Reclamação Complementar |                 | ,            |           |          |          |                   |          |
| B I U Normal ≑ =                  |                         |                 |              |           |          |          |                   |          |
| Teste de criação de documento .   |                         |                 |              |           |          |          |                   |          |
|                                   |                         | Limpar          | Criar petiçâ | io        |          |          |                   |          |
|                                   | Docum                   | mento criado ab | aixo com     | sucesso!  |          |          |                   |          |
| Petição                           |                         |                 |              |           |          |          |                   |          |
| Título                            |                         |                 | Tamanho      | Progresso | Situação | P        | alavra.Chave      | Remover  |
| Reclamação Complementar.pdf       |                         |                 | 0,004 MB     |           | ondação  | Reclam   | ação Complementar | TREMOVER |
| Quantidades de arquivos: 1        |                         |                 |              |           |          |          |                   |          |
|                                   |                         |                 |              |           |          |          |                   |          |
| Documentos complementares         |                         |                 |              |           |          |          |                   |          |
| Título                            |                         | 1               | Tamanho      | Progre    | sso      | Situação | Palavra-chave     | Remover  |
| Quantidades de arquivos: 0        |                         |                 |              |           |          |          |                   |          |
|                                   |                         |                 |              |           |          |          |                   |          |
|                                   |                         | Assinar e       | e enviar     |           |          |          |                   |          |

Figura 34 – Petição – Criar documento

• O sistema apresenta uma tela de "Sucesso na criação do arquivo" com a mensagem de "Documento criado com sucesso! Deseja visualizar? " com as opções de Sim e Não.

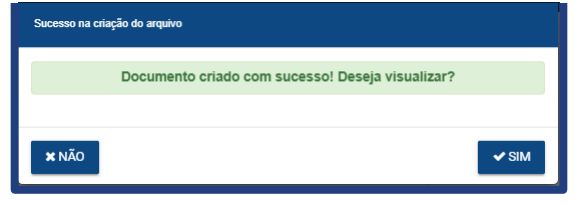

Figura 35 – Petição – Mensagem de confirmação

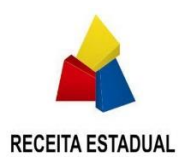

#### ESTADO DO PARANÁ

#### SECRETARIA DA FAZENDA

#### RECEITA ESTADUAL DO PARANÁ

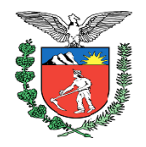

- Caso o usuário sinta a necessidade de anexar mais documentos à petição, ele deve abrir a aba de "Documentos complementares", na qual de acordo com a mensagem apresentada podem ser anexados arquivos de no máximo 25Mb, contanto que não sejam executáveis ou compactados;
- As extensões permitidas nos documentos complementares da petição são:
  - Portável: .pdf
  - Planilhas: .xls, .xlsx, .ods e .csv
  - Textos: .txt, .doc, .docx, .rtf e .odt
  - Apresentações: .ppt, .pptx e .odp
  - Imagens: .png, .jpg, .bmp
  - Vídeos: .mpg, .mp4, .mkv, .wmv e.3gp
  - Base de Dados: .mdb e .db
  - Web: .xml

| Documentos                                                                                                    |                                     |                 |           |          |               |         |
|----------------------------------------------------------------------------------------------------|-------------------------------------|-----------------|-----------|----------|---------------|---------|
| Petição Documentos Complementares                                                                                                  |                                     |                 |           |          |               |         |
|                                                                                                    |                                     |                 |           |          |               |         |
| Selecione o(s) arquivo(s):                                                                                                    | Selecione o arquivo                 |                 |           |          |               |         |
| Somente será aceito a inserção de arquivos que não ultrapassem o tam<br>Somente serão aceitos arquivos com as seguintes extensões: | anho máximo de 25 MB (por arquivo). |                 |           |          |               |         |
| Portável: pdf                                                                                                    |                                     |                 |           |          |               |         |
| <ul> <li>Planiihas: xls, xlsx, ods, csv</li> </ul>                                                                                 |                                     |                 |           |          |               |         |
| <ul> <li>Textos: txt, doc, docx, rtf, odt</li> </ul>                                                                               |                                     |                 |           |          |               |         |
| <ul> <li>Apresentações: ppt, pptx, odp</li> </ul>                                                                                  |                                     |                 |           |          |               |         |
| <ul> <li>Imagens: png, jpg, bmp</li> </ul>                                                                                         |                                     |                 |           |          |               |         |
| <ul> <li>Videos: mpg, mp4, mkv, wmv, 3gp</li> </ul>                                                                                |                                     |                 |           |          |               |         |
| Base de Dados: mdb, db                                                                                                    |                                     |                 |           |          |               |         |
| Web: xml                                                                                                    |                                     |                 |           |          |               |         |
|                                                                                                    |                                     |                 |           |          |               |         |
| Petição                                                                                                    |                                     |                 |           |          |               |         |
| Título                                                                                                    |                                     | Tamanho         | Progresso | Situação | Palavra-Chave | Remover |
| Quantidade de arquivos: 0                                                                                                    |                                     |                 |           |          |               |         |
|                                                                                                    |                                     |                 |           |          |               |         |
|                                                                                                    |                                     |                 |           |          |               |         |
| Documentos complementares                                                                                                    |                                     |                 |           |          |               |         |
| Título                                                                                                    |                                     | Tamanho         | Progresso | Situação | Palavra-chave | Remover |
| Quantidade de arquivos: 0                                                                                                    |                                     |                 |           |          |               |         |
|                                                                                                    |                                     |                 |           |          |               |         |
|                                                                                                    |                                     |                 |           |          |               |         |
|                                                                                                    | A                                   | ssinar e enviar |           |          |               |         |
|                                                                                                    |                                     |                 |           |          |               |         |

Figura 36 – Petição - Documentos complementares

• Ao clicar em "Assinar e enviar" adicionando um documento com extensão e/ou tamanhão máximo fora do padrão, o sistema apresenta uma mensagem de alerta;

| l Arquivos não permitidos                                                                                            |                 |
|----------------------------------------------------------------------------------------------------|-----------------|
| Os arquivos listados abaixo não atendem os critérios de tamanho n<br>extensões permitidas:<br>logo_receitaprnovo.gif | náximo e/ou     |
|                                                                                                    | <b>×</b> FECHAR |

Figura 37 - Petição - Arquivo não permitido

• Ao clicar em "Assinar e enviar" o sistema apresenta uma mensagem, avisando sobre a assinatura dos documentos;

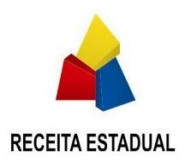

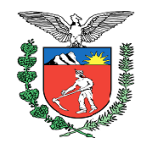

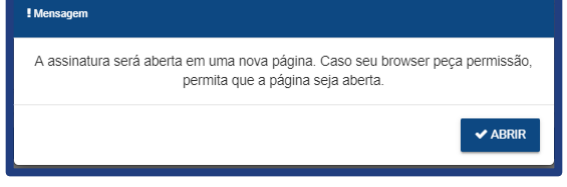

Figura 38 - Petição - Assinatura

- O usuário ao iniciar o processo de assinatura pode cancelar a qualquer momento, assim iniciando uma nova página de petição.
- Uma vez finalizado o processo de assinatura o sistema apresentará a mensagem de sucesso.

| ✓ Sucesso |                                   |
|-----------|-----------------------------------|
|           | Assinatura concluída com sucesso! |
|           | X VOLTAR PARA O SISTEMA           |

Figura 39 – Petição – Assinatura – Sucesso

 Para a palavra-chave requisição de cálculo além de gerar uma nova linha na aba histórico e documentos também será iniciado o processo de requisição de cálculo como estará visível na aba "Solicitação de cálculo".

# 2.6 Solicitação de cálculo

- 2.6.1 Cálculos solicitados:
  - Para realizar uma solicitação de cálculo, o usuário deve acessar a aba de Petição e selecionar a palavra-chave "Solicitação de cálculo".
  - Essa aba é apenas disponibilizada para Autos de Infração lavrados;
  - Esta tabela apresenta todos os pedidos de cálculo solicitados pelo usuário ou seu representante;
  - Estão disponíveis as informações do pedido e ao clicar na lupa o sistema mostra os outros detalhes disponíveis para consulta;
  - As solicitações de cálculo deferidas geram Números de Controle de AIPEs (Autos de Infração para Pagamento ou Parcelamento Específico), os quais são gerados somente um por vez. Isto é, apenas um pedido de cálculo será deferido por vez;

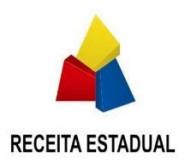

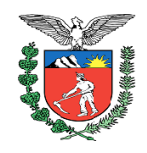

| Calculos          | s solicitados                                                                                                    |          |                 |              |                                               |          |  |
|-------------------|----------------------------------------------------------------------------------------------------|----------|-----------------|--------------|-----------------------------------------------|----------|--|
| Data 🗢            | CPF da requisição                                                                                                    | Status 🗢 | Protocolo filho | Protocolo    | Descrição                                     | Detalhes |  |
| 12/07/2018        |                                                                                                    | Análise  | Análise         | 14.038.377-5 | Pedido via petição de protocolo: 14.038.377-5 |          |  |
|                   | H 🕊 1 D H 5 T Resultado total da pesquisa: 1                                                                              |          |                 |              |                                               |          |  |
| Novas solicitaçõe | Novas solicitações de calculo devem ser feitas via Petição, caso a palavra-chave esteja disponível para a situação atual. |          |                 |              |                                               |          |  |

#### Figura 40 – Cálculos solicitados

| Resposta do pedido   |                                               |                      |
|----------------------|-----------------------------------------------|----------------------|
| Data da solicitação: | 03/09/2018                                    | Nome do solicitante: |
| Protocolo            | 14.039.013-5                                  | CPF do solicitante:  |
| Auto filho           | Análise                                       | Status: Análise      |
| Solicitação:         | Pedido via petição de protocolo: 14.039.013-5 |                      |

Figura 41 - Resposta do pedido - Detalhes

- As solicitações de cálculo realizadas são disponibilizadas em uma tabela paginada com cinco por visualização, podendo ser alterada para dez ou vinte registros por página.
- Os campos Data e Situação podem ser ordenados ao clique do cabeçalho.
- O resultado total de solicitações de cálculo aparecerá no canto inferior direito.

# 2.7 Pagamento / Parcelamento

- 2.7.1 Realizar pagamento
  - Para gerar uma Guia de pagamento para um Auto de Infração o usuário deve selecionar essa aba e:
    - Selecionar o auto desejado. Vem selecionado por padrão o Nº do AI principal;
    - A opção, se valor total ou parcial
    - A data limite e clicar no botão "Gerar GR-PR"
  - Para gerar uma Guia de pagamento para um AIPE gerado por requisições de cálculo deferidas:
    - Selecionar o auto desejado. Vem selecionado por padrão o Nº do Al principal, deve-se mudar para o número do AIPE gerado;
    - Ao selecionar um AIPE, não será disponibilizado o crédito tributário atualizado nem a opção de selecionar uma opção, pois no caso do AIPE já foi aprovado via solicitação de cálculo o valor, e a data limite é automaticamente o último dia útil do mês após geração do AI para Pagamento Específico (AIPE).
    - o Clicar no botão "Gerar GR-PR"
  - Ao selecionar Valor total será disponibilizado o crédito tributário atualizado do Al selecionado, mas somente se a escolha não for um AIPE:
    - A opção de data limite fica disponível para edição.
    - o Clicar no botão "Gerar GR-PR"

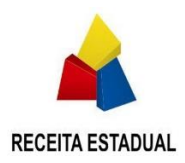

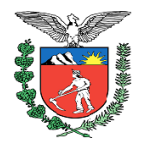

- Ao selecionar o valor parcial, o campo "Valor total" e "Data limite" ficam abertos para inserção do valor e data de pagamento:
  - A data limite para pagamento é até o último dia útil do mês.
  - o Clicar no botão "Gerar GR-PR"
- Ao clicar no botão de ação "Gerar GR-PR" a tela vai travar as opções enquanto a requisição é processada, e assim que gerada a guia de pagamento as opções são liberadas e o usuário vai se deparar com a opção de abrir o arquivo PDF ou salvar.

| ealizar pa   | agamento            |                              |                |              |
|--------------|---------------------|------------------------------|----------------|--------------|
| Selecione un | n auto: * 80002190  | ~                            |                |              |
| Opção: * 🌘   | Valor total O Valor | parcial                      |                |              |
| icms         | Juros do ICMS       | Valor da multa<br>atualizada | Juros da multa | Total        |
| R\$ 0.00     | R\$ 0.00            | R\$ 1.987.00                 | R\$ 0.00       | R\$ 1.987.00 |

Figura 42 – Pagamento Valor total

| Realizar pagamento            |                                 |  |
|-------------------------------|---------------------------------|--|
| Selecione um auto: * 8000219  |                                 |  |
| Opção: * 🔿 Valor total 🖲 Valo | cial                            |  |
| Valor total: *                | R5 12,30 Data limite: 2007/2018 |  |
|                               | Gerar GR-PR                     |  |

Figura 43 – Pagamento Valor parcial

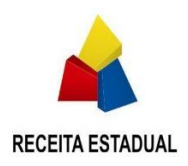

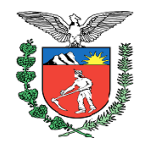

| Data Se Vencimente<br>02 19/09/2018<br>03 Hanridas do CADICARS<br>Hanridas CADICARS |
|-------------------------------------------------------------------------------------|
| Pacrype no CADICAE                                                                  |
| Interview CNPJ on CPF                                                               |
| 04                                                                                  |
| Periodo de Baltelitora                                                              |
| Abhers do Documente                                                                 |
| Cost Munetipes Cost Produce                                                         |
| Valor da Receta (PG)                                                                |
| 09 98.778,00                                                                        |
| 10 5.597,75<br>Veur dis Antecimis Pressure (111)                                    |
| 11 27.638,08<br>Vetor dos Junos (PB)                                                |
| 12 87,88                                                                            |
| Total & Recoffer (RS)                                                               |
| 0-2 51000010930-3                                                                   |
|                                                                                     |
| * via Conge da Recetta<br>Mandrar D1 1619                                           |
| Data de Viensmente<br>02 19/09/2018                                                 |
| inserção no CADICMS<br>D3                                                           |
| Westingday CNP2 on CPP                                                              |
| Person de Nekedosa<br>DS                                                            |
| Namera do Documento<br>DE 8000276-9                                                 |
| Cód Municipo Cós Produte                                                            |
| Vator da Receita (R\$)                                                              |
| 09 98.778,00<br>Valv da Mata (16)                                                   |
| 10 5.597,75<br>Vac. 80 Activities Prances (#3)                                      |
| 11 27.638,08                                                                        |
| Vator dos Jums (PB)                                                                 |
| 12 87,88                                                                            |
| Total a Recolher (%) 132 101 71                                                     |
|                                                                                     |

Figura 44 – GR-PR gerada

### 2.7.2 Histórico de Pagamentos

- O resultado dessa tabela é referente ao histórico de pagamentos realizados no Auto de Infração pesquisado;
- Em caso de não ter nenhum pagamento realizado o sistema apresenta a mensagem *"Nenhum pagamento encontrado"*.

| HISTORIC  | ristorico de Pagamentos |        |       |                                   |            |                 |               |  |
|-----------|-------------------------|--------|-------|-----------------------------------|------------|-----------------|---------------|--|
|           | Data                    | Origem | Tipo  | Nº Auto de referência (AI / AIPE) | Situação   | GR-PR           | Valor         |  |
| 03/03/202 | 20                      | SGR    | Total | 8000418-4                         | Confirmado | 123410100001001 | R\$ 48.943,13 |  |
|           | H 44 3 16 H 5 *         |        |       |                                   |            |                 |               |  |

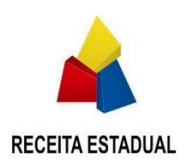

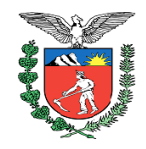

Histórico de Pagamentos Nenhum pagamento encontrado.

Figura 45 – Histórico de pagamentos

#### 2.7.3 Histórico de parcelamentos

- Esta tabela apresenta o histórico dos parcelamentos realizados no Auto de Infração pesquisado;
- Caso o usuário logado ainda não tenha cadastrado anuência a um processo em que foi pedido parcelamento, o botão "Anuir" estará habilitado;

| Histórico  | Histórico de Parcelamentos     |             |                   |                |          |                      |               |       |  |
|------------|--------------------------------|-------------|-------------------|----------------|----------|----------------------|---------------|-------|--|
|            | Data                           | Número TAP  | Número do Al/AIPE | Tipo (AI/AIPE) | Anuência | Nº total de parcelas | Valor         | Anuir |  |
| 10/03/2020 |                                | 01.007053-8 | 8000459-1         | AIPE           | Total    | 36                   | R\$ 29.190,00 | 0     |  |
|            |                                |             |                   | K 🕂 🚺 🍽 H 🛛    | •        |                      |               |       |  |
|            |                                |             |                   |                |          |                      |               |       |  |
|            | Histórico de Parcelamentos     |             |                   |                |          |                      |               |       |  |
| ľ          | Nenhum parcelamento encontrado |             |                   |                |          |                      |               |       |  |
|            |                                |             |                   |                |          |                      |               |       |  |

Figura 46 – Histórico de parcelamentos

 Caso o usuário logado seja um procurador representando mais de um Sujeito passivo, quando o mesmo clicar em "Anuir" a tabela abaixo vai abrir para que ele indique por qual Sujeito passivo ele está anuindo;

| I Confirmação requerida |                                                                                                    |            |                    |  |  |  |  |  |
|-------------------------|----------------------------------------------------------------------------------------------------|------------|--------------------|--|--|--|--|--|
| Para<br>realiz          | Para anuir é necessário selecionar o Notificado / Sujeito Passivo para o qual será<br>realizada a anuência. |            |                    |  |  |  |  |  |
|                         | Nome                                                                                                    | CPF / CNPJ | Anuência           |  |  |  |  |  |
|                         |                                                                                                    |            | Realizada          |  |  |  |  |  |
|                         |                                                                                                    |            | Pendente           |  |  |  |  |  |
|                         |                                                                                                    | H 🕂 1 🍽 H  | Resultado total: 2 |  |  |  |  |  |
| ×                       | CANCELAR                                                                                                    |            | ✓ CONTINUAR        |  |  |  |  |  |

Figura 47 – Anuência como procurador

- A mensagem de "Confirmação requerida" é comum às duas situações, tanto para o notificado quanto para o procurador;
- Quando o usuário clicar em "Sim" o sistema vai gerar o Termo de anuência. Este termo irá abrir para leitura e assinatura digital do usuário, o que concluirá o processo de anuência para este SP.

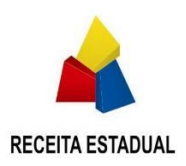

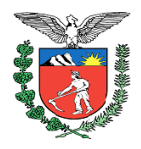

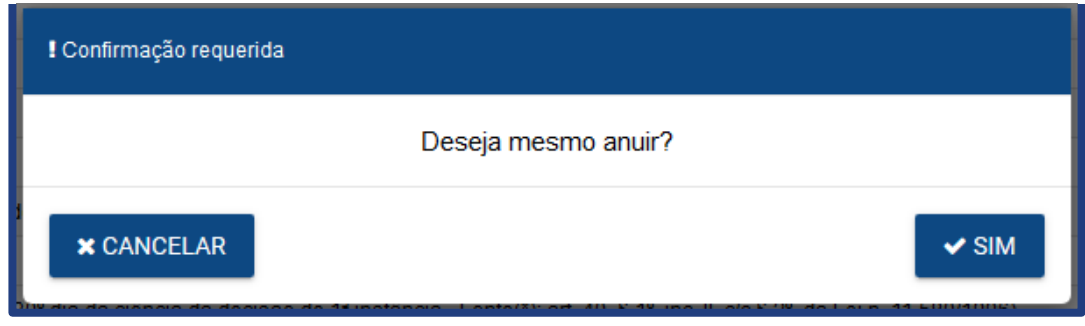

Figura 48 – Confirmação de anuência